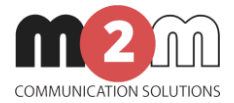

# M2M Router®

## **User Manual**

v1.9

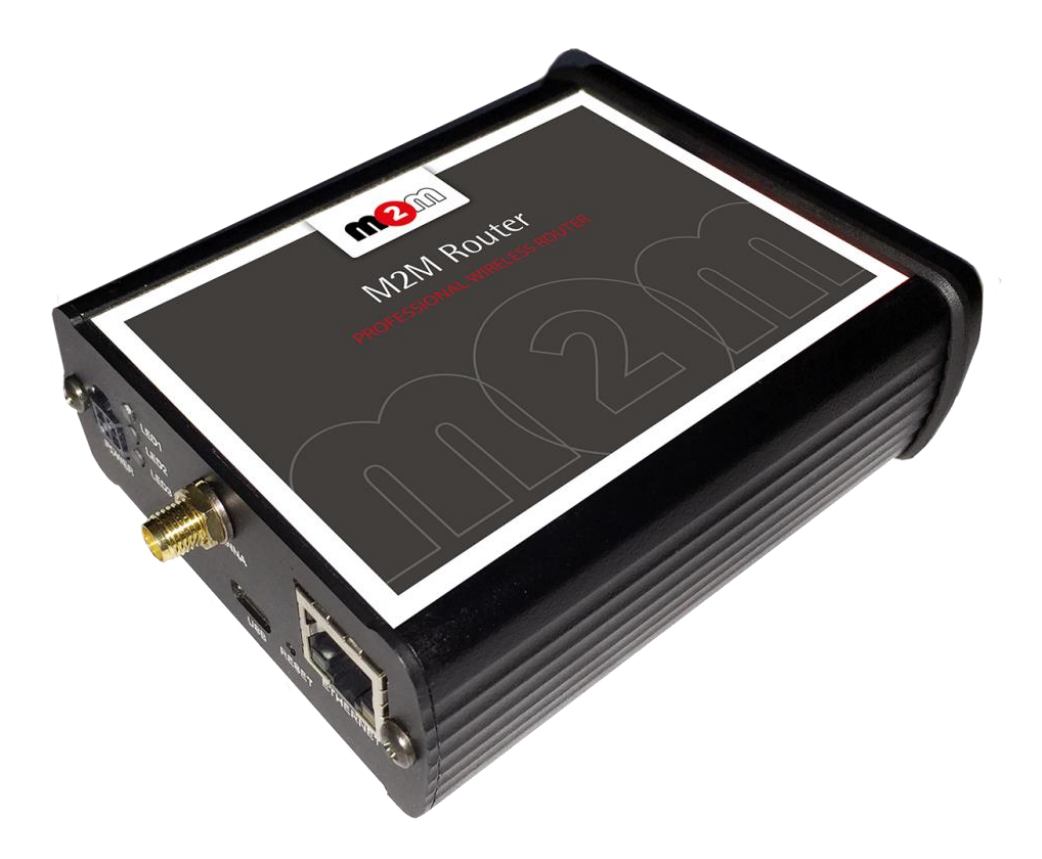

2017-06-29

(

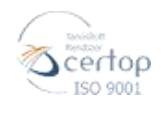

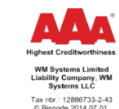

## **Document specifications**

This document was completed for the **M2M Router**<sup>®</sup> device and contains the detailed description of the device configuration which is necessary for the proper operation of the device.

You can choose CDMA 450, 2G, 3G, 4G LTE and LTE 450 versions of the modem types. All of the listed settings are similar for the modem versions.

In case of CDMA450 device, the CDMA-specific MSIN settings are listed in this document.

| Document category:       | User Manual                |
|--------------------------|----------------------------|
| Document subject:        | M2M Router <sup>®</sup>    |
| Author:                  | WMR                        |
| Document version No.:    | REV 1.9                    |
| Number of pages:         | 46                         |
| Hardware Identifier No.: | BE0077C_CMDA450_2016.04.14 |
| OpenWRT build version:   | 2017-04-26                 |
| Firmware version:        | 2017-01-24                 |
| Kernel version:          | 4.4.4                      |
| Webadmin Build:          | 2016-07-27 19:31:37        |
| Document status:         | Final                      |
| Compilation date:        | 26 April 2016              |
| Last modified:           | 29 June 2017               |
| Approval date:           | 29 June 2017               |

## **Table of contents**

| 1. Starting up the Router                  | 5  |
|--------------------------------------------|----|
| 1.1 Interfaces                             | 5  |
| 1.2 Cable connection                       | 5  |
| 1.3 Starting the router                    | 5  |
| 1.4 Web user interface of the router       | 6  |
| 1.5 Accessing the router on ssh connection | 6  |
| 2. Web Administration user interface       | 7  |
| 2.1 Login                                  | 8  |
| 2.2 Main page (Dashboard)                  | 9  |
| 2.3 Menu                                   | 9  |
| 2.4 Status menu                            | 9  |
| 2.5 CDMA menu (only for CDMA devices)      | 9  |
| 2.6 System menu                            | 10 |
| 2.7 Router menu                            | 11 |
| 2.8 Network menu                           | 11 |
| 3. Network configuration of the router     | 13 |
| 3.1 Interface settings                     | 13 |
| 3.2 Mobile internet settings (modem)       | 14 |
| 3.3 Ethernet (LAN) settings                | 17 |
| 3.4 DHCP settings                          | 19 |
| 3.5 DNS settings                           | 21 |
| 3.6 Defining the route rules               | 22 |
| 3.7 Firewall settings                      | 23 |
| 3.8 Port Forward settings                  | 27 |
| 3.9 IP routing, NAT settings               | 28 |
| 3.10 Dynamic DNS settings                  | 29 |
| 4. Special settings                        | 30 |
| 4.1 M2M Device Manager settings            | 30 |
| 4.2 Monitoring the modem                   | 31 |
| 4.3 Ping an IP address                     | 31 |
| 4.4 Network Time Service (NTP)             | 32 |
| 4.5 TFTP service settings                  | 32 |
| 4.6 Identifiying names connecting machines | 33 |
| 4.7 LED configuration                      | 34 |
|                                            |    |
| 5. Software refresh and router maintenance | 36 |
| 5.1 Firmware refresh                       | 36 |

| 5.1 Firmware refresh               | 36 |
|------------------------------------|----|
| 5.2 Installing applications        | 37 |
| 5.3 Restarting the router          | 38 |
| 5.4 Reset                          | 38 |
| 5.5 Password change                | 39 |
| 5.6 Backup and restore of settings | 39 |
| 5.7 Handling memory cards          | 40 |
|                                    |    |

| 6. Troubleshooting           | 41 |
|------------------------------|----|
| 7. Support availability      | 43 |
| 7.1 Contact the support line | 43 |
| 7.2 Product support          | 44 |
| 8. Legal notice              | 46 |

## 1. Starting up the Router

## **1.1 Cable connection**

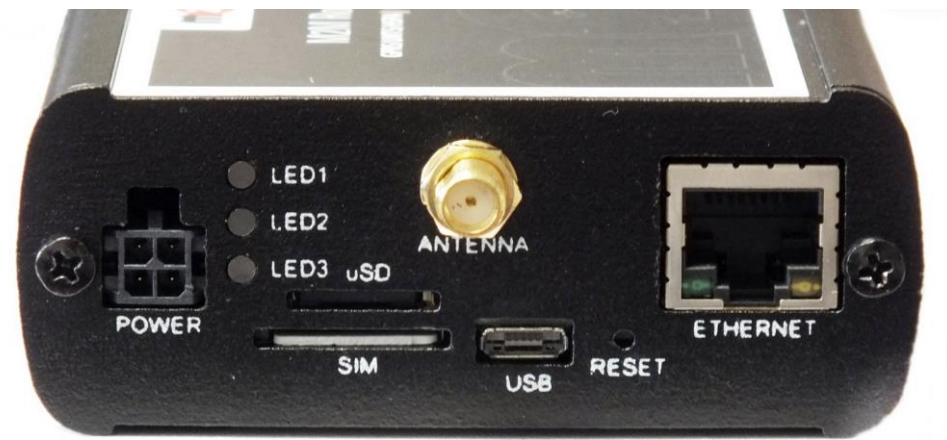

- 1. **Mount** a 2G/3G or 4G or an LTE 450/CDMA 450 **SMA antenna** to the **Antenna** titled SMA-M interface (according to the module/router type).
- 2. **Insert an activated data SIM card** to the SIM holder, placed the chip-side up and the cutted edge towards to inside and push until it sleeves.
- 3. **Connect UTP cable** to the **router Ethernet** titled port. The other side of the cable must be **plugged to the PC's Ethernet** port.
- 4. The DHCP service is turned off for the router Ethernet interface, by default. Therefore, you have to configure an IP address for you PC, manually.

As an example, add the 192.168.127.10 IP address to your computer's Ethernet interface for connecting to the router.

## **1.2 Starting the router**

- 1. Plug the 12V DC power adapter chord to the POWER interface, then plug the adapter to the 230V electrical network.
- The router has a pre-installed system (contains uploaded firmware and system software). After plugging the power adapter, the router begins to work, whereas its LED signals are showing the current activity during the operation.

When power up the router, all the three LEDs will flashes once – as in case of restart.

If the device was under power supply the **LED1** will light continuously (which means that the system booting is in progress).

3. The system starting then takes about 1-2 minutes while it will be ready for usage. Then you can login to the web user interface.

- 4. The module and the mobile network availability is signed by the **LED2**. When the SIM card network registration was successfully performed, the LED lights continuously.
- 5. The **LED3** signs the wireless modem and mobile network availability. When the modem successfully registered the SIM card to the network, the LED will light continuously.
- 6. As soon as you can, configure the internet settings of the wireless module (SIM and APN) for connecting to the 2G/3G/LTE network in other case the router will be restarting in every 10 minutes!
- 7. If you notice any failure or unusual LED flashing, then go to the **Troubleshooting** chapter.

## 1.3 Web user interface & Login

For accessing the the router through the web user interface you have to **setup the IP address of** the Ethernet interface on your computer to allow the fixed ipv4 address for the following IP address: 192.168.127.1, Subnet mask: 255.255.255.0)

Now, you can login to the **router's local website** (**LuCi** interface) - **through the Ethernet interface** – accessing the default URL.

#### Attention!

For accessing the web user interface we offer the Mozilla Firefox web.

Default web user interface (LuCi) address is: https://192.168.127.1:8888

The login data are the following:

- Username: root
- Password: wmrpwd
- then push to the **Login** button.

| M2M-Router                                         |                                                                    |  |  |  |  |  |  |  |
|----------------------------------------------------|--------------------------------------------------------------------|--|--|--|--|--|--|--|
| Authorization Re<br>Please enter your username and | Authorization Required<br>Please enter your username and password. |  |  |  |  |  |  |  |
| Username                                           | root                                                               |  |  |  |  |  |  |  |
| Password                                           | •••••                                                              |  |  |  |  |  |  |  |
| Di Login 🕲 Reset                                   |                                                                    |  |  |  |  |  |  |  |

Powered by LuCI Master (git-15.137.54403-f67d39e) / OpenWrt Designated Driver r49022

#### Attention!

When connecting to the public network, it is recommended to change the login password! The ethernet IP address can be modified after login from the OpenWrt.

## 1.4 Accessing the router on ssh connection

The router can be accessed through an ssh connection, when it is available on its IP address – by a terminal utility (e.g. *putty*) – at **192.168.10.1:22** (**Login**: *root*, **Password**: *wmrpwd*).

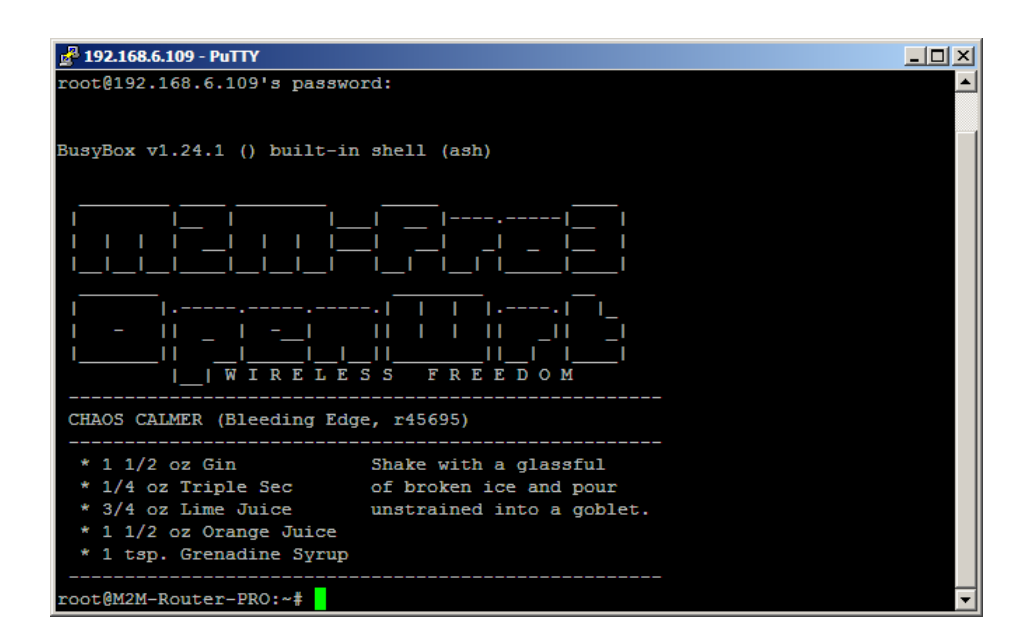

## **1.5 Acessing the router remotely by M2M Device Manager software**

By optional, you you can use the central remote device management application (M2M Device Manager) for

your router devices. Which provides continuous monitoring of the operation, remote configuration and remote firmware updates.

The server application assures the opportunity to manage even thousands or routers and listening the network connections.

It is available through license constructions, please advise our sales.

| <b>\llia</b> | nder Elem                                                                                                 | ent Manager - I                                                                                                    | Device Conf                                                                                                    | iguration                                                                                             |             |                 |                                                                      |                                                                     |                                                             |                                                                                        |                                                                                                    | m                                                                                                    | 2    |
|--------------|----------------------------------------------------------------------------------------------------|----------------------------------------------------------------------------------------------------|----------------------------------------------------------------------------------------------------|----------------------------------------------------------------------------------------------------|-------------|-----------------|----------------------------------------------------------------------|---------------------------------------------------------------------|-------------------------------------------------------------|----------------------------------------------------------------------------------------|----------------------------------------------------------------------------------------------------|----------------------------------------------------------------------------------------------------|------|
| gin          | System mes                                                                                                | sages Statistics I                                                                                                    | Device monitorir                                                                                                    | ng Device ma                                                                                          | anagement   | Device config   | Group co                                                             | onfig Us                                                            | er config                                                   | System se                                                                              | tup Web SNMP                                                                                                    | (Ser                                                                                                    | ver  |
| Gener        | al settings                                                                                               |                                                                                                    |                                                                                                    | Modem setting                                                                                         | gs          |                 |                                                                      | LAN DH                                                              | CP settin                                                   | gs                                                                                     | Enable                                                                                                    | Manage                                                                                                    |      |
| Comr         | nunication:                                                                                               | Enabled                                                                                                    |                                                                                                    | Watchdog:                                                                                             | 0           | h               |                                                                      | Start                                                               |                                                             | 0                                                                                      |                                                                                                    | New                                                                                                    |      |
| ID:          | (13)                                                                                                    | a100004d911736                                                                                                    |                                                                                                    | Power on                                                                                              | -           | <br>            | _                                                                    |                                                                     |                                                             |                                                                                        |                                                                                                    | - Delete                                                                                                    |      |
|              | (20)                                                                                                    |                                                                                                    | _                                                                                                    | delay:                                                                                                | 0           | rnd: 0          |                                                                      | Limit:                                                              |                                                             | 0                                                                                      |                                                                                                    | Oelete                                                                                                    |      |
| MSIN         |                                                                                                    | 0000008085                                                                                                    |                                                                                                    |                                                                                                    |             |                 |                                                                      | Lease                                                               | time:                                                       | 0 h                                                                                    |                                                                                                    | X Excel ex                                                                                                    | (por |
| Netw         | ork IP:                                                                                                   | 192.168.2.112                                                                                                    | 99                                                                                                    | LAN IP setting                                                                                        | , s         |                 |                                                                      | WAN se                                                              | ttings                                                      |                                                                                        | Edit                                                                                                    | X Excel im                                                                                                    | por  |
| Port         | (SSH/SRV):                                                                                                | 22 / 443                                                                                                    | 24                                                                                                    | Comm:                                                                                                 | lat 🛄 Disal | oled [] Ping en | abled                                                                | Llear n                                                             | amo.                                                        |                                                                                        |                                                                                                    | AA med                                                                                                    |      |
|              | (our goilt y                                                                                              | ,                                                                                                    |                                                                                                    | Local IP:                                                                                             | 192.168.    | 2.112           | C <mark></mark>                                                      | OSCI II                                                             |                                                             |                                                                                        |                                                                                                    | ara mu                                                                                                    |      |
| Login        | name:                                                                                                    | root                                                                                                    | C <mark></mark>                                                                                                    | Net mask:                                                                                             | 255,255     | 255.0           |                                                                      | Passwo                                                              | ord:                                                        |                                                                                        |                                                                                                    | 📑 Upload (                                                                                                    | con  |
| Passi        | word:                                                                                                    | •••••                                                                                                    | ¢ <u>=</u>                                                                                                    |                                                                                                    |             |                 |                                                                      | New M                                                               | SIN:                                                        |                                                                                        |                                                                                                    | Stephone Stephone Ste | arv  |
| Dares        | word again:                                                                                               |                                                                                                    |                                                                                                    | Gateway:                                                                                              |             |                 |                                                                      |                                                                     |                                                             |                                                                                        |                                                                                                    | 10.11.1                                                                                                    |      |
|              | in a again                                                                                                |                                                                                                    |                                                                                                    | Broadcast:                                                                                            |             |                 |                                                                      | SNMP                                                                |                                                             |                                                                                        |                                                                                                    | < / Ondo                                                                                                    |      |
| Desci        | ription:                                                                                                  |                                                                                                    | 0                                                                                                    | Port forward                                                                                          | :           |                 | •                                                                    | OID (ir                                                             | ):                                                          | 1.3.6.1.4.1.                                                                           | 987.13                                                                                                    |                                                                                                    |      |
|              |                                                                                                    |                                                                                                    | ×                                                                                                    |                                                                                                    |             |                 |                                                                      |                                                                     |                                                             |                                                                                        |                                                                                                    |                                                                                                    |      |
| RE           |                                                                                                    |                                                                                                    | 1                                                                                                    |                                                                                                    |             |                 |                                                                      |                                                                     |                                                             | [                                                                                      |                                                                                                    | Apply                                                                                                    |      |
| -            |                                                                                                    |                                                                                                    |                                                                                                    |                                                                                                    |             | Peer address:   |                                                                      |                                                                     | R                                                           | oute net:                                                                              |                                                                                                    | , which                                                                                                    |      |
| Remo         | te address:                                                                                               |                                                                                                    | Pipe address                                                                                                    | L                                                                                                    |             |                 |                                                                      |                                                                     |                                                             |                                                                                        |                                                                                                    |                                                                                                    |      |
| Remo         | ote address:<br>tatus                                                                                     | P                                                                                                    | D Pipe address                                                                                                    |                                                                                                    | Description |                 | RSSI                                                                 | ECIO                                                                | Diag                                                        | Uptime                                                                                 | Last refresh                                                                                                    | Modem version                                                                                                    |      |
| Remo         | ote address:<br>tatus<br>ctive                                                                            | P<br>192.168.2.1                                                                                                    | ID 12 a1000                                                                                                    | 04d911736                                                                                             | Description |                 | RSSI<br>-128                                                         | ECI0                                                                | Diag<br>0                                                   | Uptime<br>661.27                                                                       | Last refresh 2016.07.18. 15:29:05                                                                                                    | Modem version<br>22.00.001                                                                                                    | ļ    |
| Remo         | ote address:<br>tatus<br>ctive<br>ctive                                                                   | P<br>192.168.2.1<br>192.168.2.1                                                                                           | D<br>12 a1000<br>13 a1000                                                                                                    | 04d911736<br>04d91113b                                                                                | Description |                 | RSSI<br>-128<br>-128                                                 | ECIO<br>-31<br>-31                                                  | Diag<br>0<br>0                                              | Uptime<br>661.27<br>663.08                                                             | Last refresh<br>2016.07.18. 15:29:05<br>2016.07.18. 15:29:07                                                                                                    | Modem version<br>22.00.001<br>22.00.001                                                                                                    |      |
| Remo         | tatus<br>ctive<br>ctive<br>ffline                                                                         | P<br>192.168.2.1<br>192.168.2.1<br>192.168.2.1                                                                            | ID<br>12 a1000<br>13 a1000<br>14 a1000                                                                                                    | 04d911736<br>04d91113b<br>04d911850                                                                   | Description |                 | RSSI<br>-128<br>-128<br>-128                                         | ECIO<br>-31<br>-31<br>-31                                           | Diag<br>0<br>0<br>0                                         | Uptime<br>661.27<br>663.08<br>306.46                                                   | Last refresh<br>2016.07.18. 15:29:05<br>2016.07.18. 15:29:07<br>2016.07.18. 15:17:29                                                                                          | Modem version<br>22.00.001<br>22.00.001<br>22.00.001                                                                                                    |      |
| Remo         | tatus<br>ctive<br>ctive<br>ffline<br>ctive                                                                | P<br>192.168.2.1<br>192.168.2.1<br>192.168.2.1<br>192.168.2.1                                                             | 12 a1000<br>13 a1000<br>14 a1000<br>15 a1000                                                                                                    | 04d911736<br>04d91113b<br>04d911850<br>04d9111d7                                                      | Description |                 | RSSI<br>-128<br>-128<br>-128<br>-128<br>-128                         | ECIO<br>-31<br>-31<br>-31<br>-31                                    | Diag<br>0<br>0<br>0<br>0                                    | Uptime<br>661.27<br>663.08<br>306.46<br>669.17                                         | Last refresh<br>2016.07.18.15:29:05<br>2016.07.18.15:29:07<br>2016.07.18.15:17:29<br>2016.07.18.15:29:13                                                                      | Modem version<br>22.00.001<br>22.00.001<br>22.00.001<br>22.00.001                                                                                                    |      |
| Remo         | tatus<br>ctive<br>ctive<br>ffline<br>ctive<br>ctive<br>ctive<br>ctive                                     | P<br>192.168.2.1<br>192.168.2.1<br>192.168.2.1<br>192.168.2.1<br>192.168.2.1<br>192.168.2.1                               | ID           12         a10001           13         a10001           14         a10001           15         a10001           16         a10001                                                                                     | 04d911736<br>04d91113b<br>04d911850<br>04d9111d7<br>04d911150                                         | Description |                 | RSSI<br>-128<br>-128<br>-128<br>-128<br>-128<br>-128                 | ECIO<br>-31<br>-31<br>-31<br>-31<br>-31<br>-31                      | Diag<br>0<br>0<br>0<br>0<br>0                               | Uptime<br>661.27<br>663.08<br>306.46<br>669.17<br>670.88                               | Last refresh<br>2016.07.18.15:29:05<br>2016.07.18.15:29:07<br>2016.07.18.15:29:07<br>2016.07.18.15:29:13<br>2016.07.18.15:29:13<br>2016.07.18.15:29:15                        | Modem version<br>22.00.001<br>22.00.001<br>22.00.001<br>22.00.001<br>22.00.001                                                                                                    |      |
| Remo         | tatus<br>ctive<br>ctive<br>ffline<br>ctive<br>ctive<br>ctive<br>ctive<br>ctive                            | P<br>192.168.2.1<br>192.168.2.1<br>192.168.2.1<br>192.168.2.1<br>192.168.2.1<br>192.168.2.1                               | D<br>12 a1000<br>13 a1000<br>14 a1000<br>15 a1000<br>16 a1000<br>17 a1000                                                                                                    | 04d911736<br>04d91113b<br>04d911850<br>04d9111d7<br>04d911150<br>04d911738                            | Description |                 | RSSI<br>-128<br>-128<br>-128<br>-128<br>-128<br>-128<br>-128         | ECIO<br>-31<br>-31<br>-31<br>-31<br>-31<br>-31<br>-31               | Diag<br>0<br>0<br>0<br>0<br>0<br>0<br>0                     | Uptime<br>661.27<br>663.08<br>306.46<br>669.17<br>670.88<br>672.72                     | Last refresh<br>2016.07.18.15.29:05<br>2016.07.18.15:29:07<br>2016.07.18.15:17:29<br>2016.07.18.15:29:13<br>2016.07.18.15:29:15<br>2016.07.18.15:29:17                        | Modem version 22.00.001 22.00.001 22.00.001 22.00.001 22.00.001 22.00.001 22.00.001                                                                                                    |      |
| Remo         | tatus<br>ctive<br>ctive<br>ffline<br>ctive<br>ctive<br>ctive<br>ctive<br>ctive<br>ctive<br>ctive          | P<br>192.168.2.1<br>192.168.2.1<br>192.168.2.1<br>192.168.2.1<br>192.168.2.1<br>192.168.2.1<br>192.168.2.1                | ID           12         a10000           13         a10000           14         a10000           15         a10000           16         a10000           17         a10000           18         a10000                             | 04d911736<br>04d91113b<br>04d911850<br>04d911147<br>04d911147<br>04d911150<br>04d911738<br>04d911433  | Description |                 | RSSI<br>-128<br>-128<br>-128<br>-128<br>-128<br>-128<br>-128<br>-128 | ECIO<br>-31<br>-31<br>-31<br>-31<br>-31<br>-31<br>-31<br>-31        | Diag<br>0<br>0<br>0<br>0<br>0<br>0<br>0<br>0<br>0           | Uptime<br>661.27<br>663.08<br>306.46<br>669.17<br>670.88<br>672.72<br>674.51           | Last refresh<br>2016.07.18.15:29.05<br>2016.07.18.15:29.07<br>2016.07.18.15:29.10<br>2016.07.18.15:29.13<br>2016.07.18.15:29.15<br>2016.07.18.15:29.19<br>2016.07.18.15:29.19 | Modem version 22.00.001 22.00.001 22.00.001 22.00.001 22.00.001 22.00.001 22.00.001 22.00.001                                                                                                    |      |
| Remo         | tatus<br>ctive<br>ctive<br>ctive<br>ffline<br>ctive<br>ctive<br>ctive<br>ctive<br>ctive<br>ctive<br>ctive | P<br>192.168.2.1<br>192.168.2.1<br>192.168.2.1<br>192.168.2.1<br>192.168.2.1<br>192.168.2.1<br>192.168.2.1<br>192.168.2.1 | ID           12         a10001           13         a10001           14         a10004           15         a10001           16         a10001           17         a10001           18         a10001           19         a10001 | 04d911736<br>04d91113b<br>04d911850<br>04d9111d7<br>04d911150<br>04d9111738<br>04d911433<br>04d911633 | Description |                 | RSSI<br>-128<br>-128<br>-128<br>-128<br>-128<br>-128<br>-128<br>-128 | ECIO<br>-31<br>-31<br>-31<br>-31<br>-31<br>-31<br>-31<br>-31<br>-31 | Diag<br>0<br>0<br>0<br>0<br>0<br>0<br>0<br>0<br>0<br>0<br>0 | Uptime<br>661.27<br>663.08<br>306.46<br>669.17<br>670.88<br>672.72<br>674.51<br>676.18 | Last refresh<br>2016.07.18.15.29.05<br>2016.07.18.15.29.07<br>2016.07.18.15.29.13<br>2016.07.18.15.29.13<br>2016.07.18.15.29.13<br>2016.07.18.15.29.19<br>2016.07.18.15.29.19 | Modem version<br>22.00.001<br>22.00.001<br>22.00.001<br>22.00.001<br>22.00.001<br>22.00.001<br>22.00.001<br>22.00.001                                                                                                    |      |

M2M Device Manager website: http://www.m2mserver.com/en/product/ m2m-device-manager/

## 2. Web Administration user interface

## 2.1 Dashboard (Main page)

After login to the web interface, the startup screen appears with the current status of the router.

| M2M-Router       | Status - System - | Router - Netwo                                                          | ork ≁ Logout                                                                                                    | AUTO REFRESH ON |
|------------------|-------------------|-------------------------------------------------------------------------|----------------------------------------------------------------------------------------------------|-----------------|
| Status           |                   |                                                                         |                                                                                                    |                 |
| System           |                   |                                                                         |                                                                                                    |                 |
| Hostname         |                   | M2M-Router                                                              |                                                                                                    |                 |
| Model            |                   | Atmel AT91S                                                             | AM9X25-EK                                                                                                    |                 |
| Firmware Version |                   | OpenWrt Des                                                             | signated Driver r49022 / LuCl Master (git-15.137.54403-f67d39e)                                                   |                 |
| Build Date       |                   | 2017-04-25                                                              | 16:58:17.010047729+02:00                                                                                          |                 |
| Kernel Version   |                   | 4.4.4                                                                   |                                                                                                    |                 |
| STM32 Firmware   |                   | 201701173                                                               |                                                                                                    |                 |
| Local Time       |                   | Tue Apr 25 1                                                            | 5:38:09 2017                                                                                                    |                 |
| Uptime           |                   | 0h 38m 25s                                                              |                                                                                                    |                 |
| Load Average     |                   | 0.40, 0.29, 0.                                                          | .36                                                                                                    |                 |
|                  |                   |                                                                         |                                                                                                    |                 |
| Memory           |                   |                                                                         |                                                                                                    |                 |
| Total Available  |                   | 100800 kB                                                               | 3/125580 kB (80%)                                                                                                 |                 |
| Free             |                   | 98244 kB                                                                | / 125580 kB (78%)                                                                                                 |                 |
| Buffered         |                   | 2556 kB                                                                 | / 125560 kB (2%)                                                                                                  |                 |
|                  |                   |                                                                         |                                                                                                    |                 |
| Network          |                   |                                                                         |                                                                                                    |                 |
| Modem Model      |                   | HE910-GL                                                                |                                                                                                    |                 |
| IMEI             |                   | 3515800505                                                              | 21737                                                                                                    |                 |
| SIM ID           |                   | 8936200003                                                              | 3250172672                                                                                                    |                 |
| Modem RSSI       |                   | 8                                                                       |                                                                                                    |                 |
| Modem SQ         |                   | 2                                                                       |                                                                                                    |                 |
| CREG             |                   | 2,1,"1204","1                                                           | ICD3FE4",2                                                                                                    |                 |
| COPS             |                   | 0,0,"Telenor                                                            | HU",2                                                                                                    |                 |
| IPv4 WAN Status  |                   | Japan Server Type:<br>3g-wan Addre<br>Netma<br>Gatev<br>DNS 1<br>Conner | 3g<br>sss: 172.31.158.141<br>ask: 255.255.255.255<br>way: 172.31.158.141<br>1: 192.168.1.225<br>ented: 0h.36m.188 |                 |

At the **Network** part you can identify the **Modem model**, the modem identifier (**IMEI**), the SIM ICC identifier (**SIM ID**), and the **Modem RSSI** (signal strength) and **Modem SQ** (signal quality as CSQ) with the **IPv4 WAN status** the network connection **Type** and its connection to the public Internet.

#### 2.3 Menu

By the menu you can access the following features:

- Status Status data, operation logs, operation monitoring
- System System settings, administration, software and fw-refresh, backup/restrore of the configuration settings
- Router Device Manager settings, Modem and Logging parameters, Ping an IP address, Daily restart, Factory settings
- Network network interface settings, DHCP, DNS, Route rules, diagnostics, firewall

## 2.4 Status menu

- In the Status you can check the current status (Overview),
- activities of the router (Processes),
- monitoring the realtime operation at the Realtime Graphs,
- check the system messages and event log (System Log and Kernel Log),
- at the Firewall item, you can see the firewall events and information,
- at the **Routes** item the valid/active route settings.

| M2M-Router       | Status - System -            | Router - Network - Logout                                                 | AUTO REFRESH ON |
|------------------|------------------------------|---------------------------------------------------------------------------|-----------------|
| Status           | Overview<br>Firewall         |                                                                           |                 |
| System           | Routes<br>System Log         |                                                                           |                 |
| Hostname         | Kernel Log                   | M2M-Router                                                                |                 |
| Model            | Processes<br>Realtime Graphs | Atmel AT91SAM9X25-EK                                                      |                 |
| Firmware Version |                              | OpenWrt Designated Driver r49022 / LuCl Master (git-15.137.54403-f67d39e) |                 |

## 2.5 CDMA menu (only for CDMA devices)

The modem's **MSIN identifier** can be configured here: CDMA/Set MSIN.

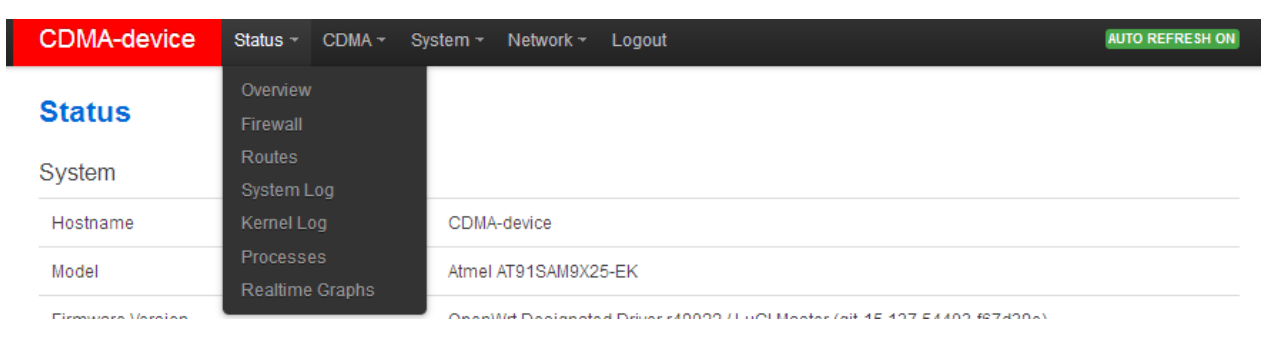

| CDMA-device                            | Status + CDMA + System + Network + Logout                                            |   |
|----------------------------------------|--------------------------------------------------------------------------------------|---|
| Set MSIN<br>Please fill out the new MS | IN field. After 'Save&Apply' button wait 25 seconds and enter 'Set MSIN' menu again. |   |
|                                        | IEID A1000049AE18CF                                                                  |   |
|                                        | ISIN 0000003103                                                                      |   |
| New                                    | ISIN                                                                                 |   |
|                                        |                                                                                      |   |
|                                        | Save & Apply Save Reset                                                              | 1 |
| Powered by LuCI Master                 | ait-15.137.54403-f67d39e) / OpenWrt Designated Driver r49022                         |   |

If you give a new **MSIN number**, then the WAN interface will be automatically configured for the router. This setting can be checked at the **Network/Interfaces** menu.

You can store the router settings with the **Save** button. The **Save & Apply** button stores the settings and reconfigure the router related on these settings. **When it was succesful, the router will be not restarting automatically futher.** 

## 2.6 System menu

You can found several system settings in the **System** and **Administration** menu items.

| M2M-Router              | Status 🕶 | System <del>-</del>                         | Router <del>-</del> | Network - Logout                                                     | AUTO REFRESH ON |
|-------------------------|----------|---------------------------------------------|---------------------|----------------------------------------------------------------------|-----------------|
| <b>Status</b><br>System |          | System<br>Administra<br>Software<br>Startup |                     |                                                                      |                 |
| Hostname                |          | Scheduled                                   |                     | outer                                                                |                 |
| Model                   |          | Time Sync<br>Mount Poi                      |                     | AT91SAM9X25-EK                                                       |                 |
| Firmware Version        |          | LED Config                                  |                     | rt Designated Driver r49022 / LuCl Master (git-15.137.54403-f67d39e) |                 |
| Build Date              |          | Backup / F<br>Firmware                      |                     | 2-10 18:30:10.090307131+01:00                                        |                 |
| Kernel Version          |          | Reboot                                      |                     |                                                                      |                 |

- Installation of further **Software** (3rd party tools, applications for the Linux distribution.
- You can define the **Startup** applicatons resident programs during the operation and th **Scheduled Tasks.**
- Setup the NTP server for **Time Synchronisation**.
- The **Mount Points** are showing the available (mounted) shares and drives.

- The LED Configuration is also configurable.
- You also can **Backup / Flash firmware** updates even **Reboot**ing the router device.

You can store the router settings with the **Save** button. The **Save & Apply** button stores the settings and reconfigure the router related on these settings.

## 2.7 Router menu

- You can define the remote monitoring software connection settings of the az M2M Device Manager.
- Then at the **Modem parameters** (define special parameters for the connection).
- Define the Logging parameters.
- At the **Periodic Ping** you can configure the cyclic heartbeat ping interval settings as a network checking method feature.
- The daily router reboot can be allowed at the **Periodic Reboot** menu item.
- The backup of the factory settings is possible at the **Factory Configuration** (saves to a file).

| M2M-Router | Status 👻 System 👻 | Router 👻 Network 👻    | Logout | AUTO REFRESH ON |
|------------|-------------------|-----------------------|--------|-----------------|
| Status     |                   | Device Manager        |        |                 |
| Otatus     |                   | Modem Parameters      |        |                 |
| System     |                   | Logging Parameters    |        |                 |
|            |                   | Periodic Ping         |        |                 |
| Hostname   |                   | Periodic Reboot       |        |                 |
| Model      |                   | Factory Configuration | 5-EK   |                 |

## 2.8 Network menu

- Here you can configure the settings of each network Interfaces
- You can check the WiFi connected devices at the WiFi item.
- You can modify the DHCP and DNS settings,
- or define the router network device name at the Hostname.
- The **Static route** paths can be also defined.
- The **Firewall** rules can be declared here as the following submenu items: Port forward, IP router, NAT settings.

• At the **Diagnostics** item, you can test the network operation and connection health by the ping an IP address for the interfaces.

| M2M-Router | Status 🕶 | System <del>-</del> | Router <del>-</del> | Network <del>-</del>     | Logout |  | AUTO REFRESH ON |
|------------|----------|---------------------|---------------------|--------------------------|--------|--|-----------------|
| Status     |          |                     |                     | Interfaces               | IDNO   |  |                 |
| System     |          |                     |                     | Hostname                 | s      |  |                 |
| Hostname   |          |                     | M2M                 | Static Rou<br>Diagnostic |        |  |                 |
| Model      |          |                     | Atme                | Firewall                 |        |  |                 |

## 3. Network configuration of the router

## 3.1 Interface settings

The list of the available network interfacescan be found at the **Interfaces / Interface Overview** menu item.

The network interfaces are listed at the **Interface Overview**. The *LAN* interface means the Ethernet port connection (*eth0*), the *USBLAN* is the USB-Ethernet (*usb0*) and the *WAN* interface is the public wireless Internet connection (*3g-wan*) for the CDMA450, 2G, 3G, 4G LTE or LTE 450 modem. You can modify the settings with the **Edit** button.

#### Modifying the interface settings

The **Stop** button stops the communication on the current interface, the <sup>Connect</sup> button reconnects the related interface connection. At the upper **WAN**, **USBLAN**, **LAN** title you will found further settings for the chosen Interface.

| M2M-Router | Status 🕶 | System 🔻 | Router <del>-</del> | Network 🔻 | Logout | AUTO REFRESH ON |
|------------|----------|----------|---------------------|-----------|--------|-----------------|
| WAN USBLAN | I LAN    |          |                     |           |        |                 |

#### Interfaces

Interface Overview

| Network                    | Status                                                                                                    | Actions                          |
|----------------------------|----------------------------------------------------------------------------------------------------|----------------------------------|
| LAN<br>eth0                | Uptime: 0h 13m 43s<br>MAC-Address: 76:8B:9D:35:F5:91<br>RX: 0 B (0 Pkts.)<br>TX: 0 B (0 Pkts.)<br>IPv4: 192.168.127.1/24                                              | 🖉 Connect 🚳 Stop 🗷 Edit 💌 Delete |
| USBLAN<br>Jacobson<br>USB0 | Uptime: 0h 13m 43s<br>MAC-Address: 6A:06:EB:BF:D6:9D<br>RX: 143.18 KB (1363 Pkts.)<br>TX: 269.61 KB (857 Pkts.)<br>IPv4: 192.168.10.1/24                              | 🛿 Connect 🕲 Stop 🗹 Edit 💌 Delete |
| WAN<br>jiji<br>3g-wan      | Uptime: 0h 12m 58s<br>MAC-Address: 00:00:00:00:00:00<br>RX: 354 B (8 Pkts.)<br>TX: 1.04 KB (23 Pkts.)<br>IPv4: 172.31.112.8/32<br>IPv6: fe80::6dfe:f491:9bd3:7f4e/128 | Stop Edit Delete                 |
| * Add new interface        |                                                                                                    |                                  |

Save & Apply

Reset

## 3.2 Mobile internet settings (modem)

Open the **WAN** item from the upper selection. Then at the **General Setup** tab you can see the current status of the interface and the transmitted data amount.

## In case of CDMA450 router version you must not configure this settings, step to the Chapter 1.10, please.

Setup the module for connecting to the 2G/3G/4G/LTE mobile network (according to the assembled module type) – at the **WAN** interface tab.

| M2M-Router Status -                                                                       | System 🔻 Router 🕶                                                        | letwork ▼ Logout                                                                                                    | AUTO REFRESH O                             |
|-------------------------------------------------------------------------------------------|--------------------------------------------------------------------------|----------------------------------------------------------------------------------------------------|--------------------------------------------|
| WAN USBLAN LAN                                                                            |                                                                          |                                                                                                    |                                            |
| nterfaces - WAN<br>in this page you can configure the<br>etwork interfaces separated by s | ne network interfaces. You ca<br>spaces. You can also use <u>VL</u><br>N | n bridge several interfaces by ticking the "bridge interfa<br><u>M</u> notation INTERFACE.VLANNR ( <u>e.g.</u> : eth0.1).                                                  | ices" field and enter the names of several |
| Status                                                                                    | Settings Firewaii Settin<br>E<br>3g-wan                                  | S<br>Uptime: 0h 15m 29s<br>MAC-Address: 00:00:00:00:00:00<br>RX: 354 B (8 Pkts.)<br>TX: 1.04 KB (23 Pkts.)<br>IPv4: 172.31.112.8/32<br>IPv6: fe80::6dfe:f491:9bd3:7f4e/128 |                                            |
| Protocol                                                                                  | UMTS/GPRS/EV-DO                                                          | •                                                                                                    |                                            |
| Modem device                                                                              | /dev/ttyACM3                                                             | •                                                                                                    |                                            |
| Service Type                                                                              | UMTS/GPRS                                                                | •                                                                                                    |                                            |
| Mobile country code                                                                       |                                                                          |                                                                                                    |                                            |
| Mobile network code                                                                       |                                                                          |                                                                                                    |                                            |
| Dual SIM                                                                                  |                                                                          |                                                                                                    |                                            |
| SIM #1 APN                                                                                | wm2m                                                                     |                                                                                                    |                                            |
| SIM #1 PIN                                                                                |                                                                          |                                                                                                    |                                            |
| SIM #1 PAP/CHAP username                                                                  | root                                                                     |                                                                                                    |                                            |
| SIM #1 PAP/CHAP password                                                                  | •••••                                                                    | đ                                                                                                    |                                            |
| Dial number                                                                               | *99***1#                                                                 |                                                                                                    |                                            |
| 💽 Ba                                                                                      | ack to Overview                                                          |                                                                                                    | Save & Apply Save Reset                    |

Configure the module to the wireless internet and for the 2G/3G/LTE network connection (by the modem type and network behaviour) here for the **WAN** interface.

For configuring end enabling the **roaming** settings – in **case of international or country border usage** – you may need to setup the **Mobile country code** and **Mobile network code** parameters – even if you are attempted to use only a prefered mobile network.

The international country codes can be found here: <u>http://mcc-mnc.com</u> Ask your mobile operator about the available international settings.

You can define the **SIM #1 APN** account name, and the **SIM #1 PIN** code if it is necessary for the connection.

#### Attention!

The available APN settings will be assured by the SIM card provider mobile operator or your mobile internet service provider.

Here you will found some examples for the APN settings.

#### M2M APN (enclosed)

APN name: wm2m

SIM #1 APN

wm2m

#### Public Internet APN (opened)

APN name: net

SIM #1 APN net

The LTE450 communication needs special network and an LTE capable SIM-card for the succesful connection!

#### Automatic mode

**When you not set any value** for the APN, the router will connect by the SIM-card automatically to the next available network's available APN.

#### **Authentication**

The **PAP/CHAP username** and **PAP/CHAP password** settings can be also configured here – if it is required for the connection.

Click to the **Save & Apply** button for saving the settings, while the devices attempts then connecting to the mobile network.

#### Attention!

After doing the SIM, APN settings, and saving the settings, the router and the modem will not be automatically restarted futhermore!

## 3.3 Ethernet (LAN) settings

For the LAN interface, at the **LAN** menu item at the **General Setup** tab you can define an own IP range (**IPv4 address**), with the related **IPv4 netmask** (subnet mask).

The detailed LAN interface settings can be performed by the Network Interfaces menu itemat

the **LAN** interface <sup>Edit</sup> button.

Change the default 192.168.127.1 router **IPv4 address** to an own IP address, regarding the current subnet. Check the **IPv4 netmask** to be proper for the selected and required network class which you are attempted to use.

#### Interfaces - LAN

On this page you can configure the network interfaces. You can bridge several interfaces by ticking the "bridge interfaces" field and enter the names of several network interfaces separated by spaces. You can also use <u>VLAN</u> notation INTERFACE.VLANNR (e.g.: eth0.1).

| Common Con    | figuratio   |                                                                                                    |
|---------------|-------------|----------------------------------------------------------------------------------------------------|
| General Setup | Advanced    | Settings Physical Settings Firewall Settings                                                                                                    |
|               | Status      | <ul> <li>Uptime: 0h 43m 41s</li> <li>MAC-Address: 0E:64:1B:3E:B0:87</li> <li>RX: 666.23 KB (6330 Pkts.)</li> <li>TX: 1.59 MB (5863 Pkts.)</li> <li>IPv4: 192.168.127.1/24</li> </ul> |
|               | Protocol    | Static address                                                                                                    |
| IP            | v4 address  | 192.168.127.1                                                                                                    |
| IPv           | 4 netmask   | 255.255.255.0                                                                                                    |
| IP            | /4 gateway  |                                                                                                    |
| IPv4          | broadcast   |                                                                                                    |
| Use custom DI | NS servers  | 2                                                                                                    |
| IPv6 assignn  | nent length | disabled<br>a Assign a part of given length of every public IPv6-prefix to this interface                                                                                            |
| IP            | v6 address  |                                                                                                    |

When you have modified the settings, save them by the Save & Apply button.

Public prefix routed to this device for distribution to clients.

#### Important!

IPv6 gateway

IPv6 routed prefix

The DHCP service is turned off for the router Ethernet interface, by default. Therefore, you have to configure an IP address for you PC, manually.

If you are not attempted to use a fixed IP address for the router, and if you are attempted to use given IP by a different network device (by DHCP service), then modify the IPv4 address to the connecting gateway – or other network device - IP address, and choose the *Static address* at the

**Protocol,** the *DHCP client* setting, and push the Switch protocol button.

Then the DHCP client will be activated for ethernet interface.

| M2M-Router | Status 👻 | System <del>-</del> | Router <del>-</del> | Network 🔻 | Logout | AUTO REFRESH ON |
|------------|----------|---------------------|---------------------|-----------|--------|-----------------|
| WAN USBLAN | LAN      |                     |                     |           |        |                 |

#### Interfaces - LAN

On this page you can configure the network interfaces. You can bridge several interfaces by ticking the "bridge interfaces" field and enter the names of several network interfaces separated by spaces. You can also use <u>VLAN</u> notation INTERFACE.VLANNR (e.g.: eth0.1).

| Common Cor    | figuration   | n                          |                                                                                                    |            |              |
|---------------|--------------|----------------------------|----------------------------------------------------------------------------------------------------|------------|--------------|
| General Setup |              |                            |                                                                                                    |            |              |
|               | Status       | eth0                       | Uptime: 0h 4m 49s<br>MAC-Address: 76:8B:9D:35:F5:91<br>RX: 0 B (0 Pkts.)<br>TX: 0 B (0 Pkts.)<br>IPv4: 192.168.127.1/24 |            |              |
|               | Protocol     | DHCP client                | •                                                                                                    |            |              |
| Really switc  | h protocol?  | Switch protocol            |                                                                                                    |            |              |
| DHCP Server   |              |                            |                                                                                                    |            |              |
| General Setup | IPv6 Settin  | igs                        |                                                                                                    |            |              |
| Igno          | re interface | ☑ ② Disable <u>DHCP</u> fi | or this interface.                                                                                                    |            |              |
|               | 💽 Ba         | ack to Overview            |                                                                                                    | Save & App | y Save Reset |

Push the **Save & Apply** button for performing the changes.

## 3.4 DHCP, DNS settings

The DHCP service allows the automatic IP address providing for the connecting devices in the current IP segment by the router.

The DHCP settings can be found at the **Network** menu, **DHCP and DNS** item.

| HCP Server    |                              |                          |  |  |
|---------------|------------------------------|--------------------------|--|--|
| General Setup | IPv6 Settings                |                          |  |  |
| Igno          | re interface 🛛 😰 😰 Disable D | DHCP for this interface. |  |  |
|               |                              |                          |  |  |
|               |                              |                          |  |  |
|               |                              |                          |  |  |

#### Important!

The DHCP service is disabled by the factory default configuration. First, you have to enable the DHCP service for the usage and performing the further DHCP settings!

If you attempted to enable the DHCP service, uncheck the *Disable DHCP for this interface* option. Then the related parameter settings will be visible with their default settings.

The **Start** field means the starting IP addres in the subnet for the connecting devces (by default 192.168.x...). You can **Limit** how many IP addresses will be provided. The router will be providing IP addresses for the connecting devices in the 192.168.x subnet within the *Start* and between the *Start+Limit* address range (especially important for WiFi).

| DHCP Server            |                                                                               |
|------------------------|-------------------------------------------------------------------------------|
| General Setup Advanced | I Settings IPv6 Settings                                                      |
| Ignore interface       | Disable DHCP for this interface.                                              |
| Start                  | 100                                                                           |
|                        | Owest leased address as offset from the network address.                      |
| Limit                  | 150                                                                           |
|                        | Maximum number of leased addresses.                                           |
| Leasetime              | 12h                                                                           |
|                        | <ul><li>Expiry time of leased addresses, minimum is 2 minutes (2m).</li></ul> |
|                        |                                                                               |
| Ba                     | ack to Overview Save & Apply Save Reset                                       |
|                        |                                                                               |

Save the settings with the Save & Apply button.

The further DHCP settings can be achieved at the **Network** menu, at the **DHCP and DNS** item, **General Settings** tab.

| M2M-Router Status       | r System ▼ Router ▼ Network ▼ Logout                                                                                                    | AUTO REFRESH ON                                                |
|-------------------------|----------------------------------------------------------------------------------------------------|----------------------------------------------------------------|
| DHCP and DNS            | Server and <u>DNS</u> -Forwarder for <u>NAT</u> firewalls                                                                                                    |                                                                |
| General Settings Resolv | and Hosts Files TFTP Settings Advanced Settings                                                                                                    |                                                                |
| Domain required         | Image: Constant of the second second seco |                                                                |
| Authoritative           | $\blacktriangleright$ (a) This is the only <u>DHCP</u> in the local network                                                                                                    |                                                                |
| Local server            | /lan/ Ø Local domain specification. Names matching this domain are r                                                                                                    | never forwarded and are resolved from DHCP or hosts files only |
| Local domain            | lan Ian Iocal domain suffix appended to DHCP names and hosts file experience of the second second        | ntries                                                         |
| Log queries             | Write received DNS requests to syslog                                                                                                    |                                                                |
| DNS forwardings         | /example.org/10.1.2.3 1                                                                                                    |                                                                |
| Rebind protection       | 🗹 👩 Discard upstream RFC1918 responses                                                                                                    |                                                                |
| Allow localhost         | Allow upstream responses in the 127.0.0.0/8 range, e.g. for                                                                                                    | r RBL services                                                 |
| Domain whitelist        | ihost netflix com                                                                                                    |                                                                |
| Active DHCP Leases      |                                                                                                    |                                                                |
| Hostname                | IPv4-Address MAC-Address                                                                                                    | Leasetime remaining                                            |

At the **Active DHCP Leases** part you can see the list of the devices, which given their IP addresses from the router's DHCP service (with the renewal *lease time*).

In the **Static Leases** part you can devices to always provide the same dedicated IP address by the router. This can be required by adding values to the **Hostname**, the **MAC-Address** and the **IPv4-Address**.

When you have modified the settings, save them by the **Save & Apply** button.

## 3.5 DNS settings

You can configure the DNS service from the **Network** / **DHCP and DNS** menu, with chossing the **Advanced Settings** tab.

| M2M-Router Status - System - Router - Network - Logout                                                                                |  |
|----------------------------------------------------------------------------------------------------|--|
|                                                                                                    |  |
| DHCP and DNS Dnsmasg is a combined DHCP-Server and DNS-Forwarder for NAT firewalls                                                    |  |
|                                                                                                    |  |
| Server Settings                                                                                                    |  |
| General Settings Resolv and Hosts Files TFTP Settings Advanced Settings                                                               |  |
| Filter private 🛛 🔞 Do not forward reverse lookups for local networks                                                                  |  |
| Filter useless 🛛 🔲 Do not forward requests that cannot be answered by public name servers                                             |  |
| Localise queries 🛛 🕢 🕼 Localise hostname depending on the requesting subnet if multiple IPs are available                             |  |
| Expand hosts 🛛 🕢 Add local domain suffix to names served from hosts files                                                             |  |
| No negative cache 🛛 🔲 Do not cache negative replies, e.g. for not existing domains                                                    |  |
| Additional servers file                                                                                                    |  |
| This file may contain lines like 'server=/domain/1.2.3.4' or 'server=1.2.3.4' fordomain-specific or full upstream <u>DNS</u> servers. |  |
| Strict order 🛛 🕼 DNS servers will be queried in the order of the resolvfile                                                           |  |
| Bogus NX Domain Override 67.215.65.132                                                                                                |  |
| ② List of hosts that supply bogus NX domain results                                                                                   |  |
| DNS server port 53                                                                                                    |  |
| Listening port for inbound DNS queries                                                                                                |  |
| DNS query port any                                                                                                    |  |
| Prixed source port for outbound Divs queries                                                                                          |  |
| Max_DHCP leases unlimited                                                                                                    |  |
|                                                                                                    |  |
| Max. EDNS0 packet size<br>Maximum allowed size of EDNS.0 UDP packets<br>Maximum allowed size of EDNS.0 UDP packets                    |  |
| Max concurrent queries 160                                                                                                    |  |
| (a) Maximum allowed number of concurrent DNS queries                                                                                  |  |

At the **DNS server port** field you can define the port for the DNS service (by default its port number is 53).

When you have modified the settings, save them by the **Save & Apply** button.

## 3.6 Defining the route rules

In the **Network** menu, **Static routes** item you can define the rules for the current routing.

You can define a new one by the Add button.

These can be perormed by choosing the related interface and adding the **Host-IP or Network** name, the **IPv4-Netmask**, and **IPv4-Gateway**.

| M2M-Router                                                                                                    | Status ▼ System ▼ F                                                                    | Router - Network - Logout            |                      |        |             |
|----------------------------------------------------------------------------------------------------|----------------------------------------------------------------------------------------|--------------------------------------|----------------------|--------|-------------|
| Routes<br>Routes specify over                                                                                    | which interface and gateway a                                                          | certain host or network can be reacl | hed.                 |        |             |
| Static IPv4 R                                                                                                    | outes                                                                                  |                                      |                      |        |             |
| Interface                                                                                                    | larget                                                                                 | IPv4-Netmask                         | IPv4-Gateway         | Metric | MTU         |
|                                                                                                    | Host-IP or Network                                                                     | if target is a network               |                      |        |             |
|                                                                                                    |                                                                                        |                                      |                      |        |             |
| This section conto                                                                                               |                                                                                        |                                      |                      |        |             |
| This section conta                                                                                               | ains no values yet                                                                     |                                      |                      |        |             |
| This section conta                                                                                               | ains no values yet                                                                     |                                      |                      |        |             |
| This section conta                                                                                               | ains no values yet                                                                     |                                      |                      |        |             |
| This section conta                                                                                               | ains no values yet<br>outes                                                            |                                      |                      |        |             |
| This section conte                                                                                               | ains no values yet<br>outes<br>Target                                                  |                                      | <u>IPv6</u> -Gateway | Metric | МТU         |
| This section conta                                                                                               | outes<br>Target                                                                        | (CIDR)                               | <u>IPv6</u> -Gateway | Metric | MTU         |
| This section conta                                                                                               | outes<br>Target                                                                        | (CIDR)                               | <u>IPv6</u> -Gateway | Metric | MTU         |
| This section conte                                                                                               | outes<br>Target<br>IPv6-Address or Network                                             | (CIDR)                               | <u>IPv6</u> -Gateway | Metric | MTU         |
| This section conta          Add         Static IPv6 R         Interface         This section conta         * Add | ains no values yet<br>outes<br>Target<br>IPv6-Address or Network<br>ains no values yet | (CIDR)                               | <u>IPv6</u> .Gateway | Metric | MTU         |
| This section conte                                                                                               | ains no values yet<br>outes<br>Target<br>IPv6-Address or Network<br>ains no values yet | (CIDR)                               | IPv6-Gateway         | Metric | MTU         |
| This section conta                                                                                               | ains no values yet Outes Target IPv6-Address or Network ains no values yet             | (CIDR)                               | <u>I₽v6</u> .Gateway | Metric | MTU<br>Sava |

Save the settings by the **Save & Apply** button.

## 3.7 Firewall settings

By default, the firewall is active, but it allows all communication. It can be necessary to limit the traffic.

On the public internet the you can have several network attack and getting unwanted communication, internet data collection by applications. These all over the unwanted network activity causes the growing the mobile network traffic and increasing the transmitted amount of data (which is unnecessarily decrease the available data package amount of the SIM card in the router).

## Important!

It is offered to check the network traffic on the router. Check the connections, the active communication channels (port number, incoming IP) and listen the incoming activities and for sure the output traffic! These all you can check in the **Status** menu, **Realtime Graphs** item at the **Connections** tab – where these can be listed.

If will you identify communication from an unwanted IP/port, then you have to disable or limit the occured port or IP-segment at the firewall setting rules to deny this traffic.

| M2M-Rout | <b>er</b> Status <del>-</del> S | System 👻 Router 👻               | Network 👻 Loga | out                | AUTO REFRESH                    |
|----------|---------------------------------|---------------------------------|----------------|--------------------|---------------------------------|
| Load Tra | affic Wireless                  | Connections                     |                |                    |                                 |
| Realtime | e Connectio                     | ons<br>ently active network con | nnections.     |                    |                                 |
| 3m       |                                 |                                 | 2m             |                    | 1m                              |
| 2        |                                 |                                 |                |                    |                                 |
|          |                                 |                                 |                |                    |                                 |
| 1        |                                 |                                 |                |                    |                                 |
|          |                                 |                                 |                |                    |                                 |
| 0        |                                 |                                 |                |                    |                                 |
|          |                                 |                                 |                |                    |                                 |
|          |                                 |                                 |                |                    | (3 minute window, 3 second inte |
|          | UDP: 3                          |                                 | Average:       | 2                  | Peak: 3                         |
|          | <u>TCP:</u> 2                   |                                 | Average:       | 1                  | Peak: 2                         |
|          | Other: 0                        |                                 | Average:       | 0                  | Peak: 0                         |
| Network  | Protocol                        | Source                          |                | Destination        | Transfer                        |
| IPV4     | TCP                             | 192.168.10.2:59                 | 104            | 192.168.10.1:8888  | 74.03 KB (218 Pkts.)            |
| IPV4     | TCP                             | 192.168.10.2:59                 | 105            | 192.168.10.1:8888  | 5.91 KB (93 Pkts.)              |
| IPV4     | UDP                             | 192.168.10.2:13                 | 7              | 192.168.10.255:137 | 1.83 KB (24 Pkts.)              |
| IPV4     | UDP                             | 172.31.158.141:                 | 39342          | 192.168.1.225:53   | 201 B (2 Pkts.)                 |
| IPV4     | UDP                             | 172.31.158.141:1                | 123            | 84.2.44.19:123     | 76 B (1 Pkts.)                  |

In the **Status** menu, **Firewall** item you can check the firewall statistic. The **INPUT** means the incoming, the **OUTPUT** the outgoing/transmitted and the **FORWARD** means the forwarded communication/traffic hereby.

As it can be seen, there are several communicating IP addresses on several ports to the router and subnet.

| M2M-     | Router          | Status 👻 System 👻                   | Router 👻 I | Network <del>–</del> | Logout |           |             |                                         |
|----------|-----------------|-------------------------------------|------------|----------------------|--------|-----------|-------------|-----------------------------------------|
| Firev    | vall Sta        | itus                                |            |                      |        |           |             |                                         |
| IPv4 F   | irewall IF      | ∿6 Firewall                         |            |                      |        |           |             |                                         |
| Table:   | Filter          |                                     |            |                      |        |           |             | Reset Counters Restart Firewall         |
| Chain II | VPUT (Policy: ) | A <i>CCEPT</i> , Packets: 0, Traffi | c: 0.00 B) |                      |        |           |             |                                         |
| Pkts.    | Traffic         | Target                              | Prot.      | In                   | Out    | Source    | Destination | Options                                 |
| 18       | 1.32 KB         | ACCEPT                              | all        | lo                   | *      | 0.0.0.0/0 | 0.0.0.0/0   | ID:66773300                             |
| 2096     | 244.20 KB       | input_rule                          | all        | *                    | *      | 0.0.0/0   | 0.0.0/0     | ID:66773300 /* user chain for input */  |
| 1915     | 231.03 KB       | ACCEPT                              | all        | *                    | *      | 0.0.0.0/0 | 0.0.0/0     | ID:66773300 ctstate RELATED,ESTABLISHED |
| 0        | 0.00 B          | DROP                                | all        | *                    | *      | 0.0.0/0   | 0.0.0/0     | ID:66773300 ctstate INVALID             |
| 36       | 1.83 KB         | syn_flood                           | tcp        | *                    | *      | 0.0.0.0/0 | 0.0.0/0     | ID:66773300 tcp flags:0x17/0x02         |
| 0        | 0.00 B          | zone_wan_input                      | all        | 3g-wan               | *      | 0.0.0/0   | 0.0.0/0     | ID:66773300                             |
| 0        | 0.00 B          | zone_lan_input                      | all        | eth0                 | *      | 0.0.0.0/0 | 0.0.0/0     | ID:66773300                             |
| 181      | 13.17 KB        | zone_lan_input                      | all        | usb0                 | *      | 0.0.0/0   | 0.0.0/0     | ID:66773300                             |
|          |                 |                                     |            |                      |        |           |             |                                         |

Another method for limitation can be the whole disabling with opening and enabling only the necessary communication ports, IP-segments or allowing exact IPs.

You can modify the firewall settings at the **Network** menu, at the **Firewall** item, **General Settings** tab.

For first, the communication rules are listed here with the directions and operation of the communication rules.

Here, you can see and modify the general rules of the communication, at the **Input** (incoming), **Output** (outgoing) and **Forward** operations one by one by **accept** it, or **reject**, **drop**.

You can **Delete** the settings or *Edit* modify.

At the **Zones** part you can Add a new rule to the current ones. You also can evisted rule.

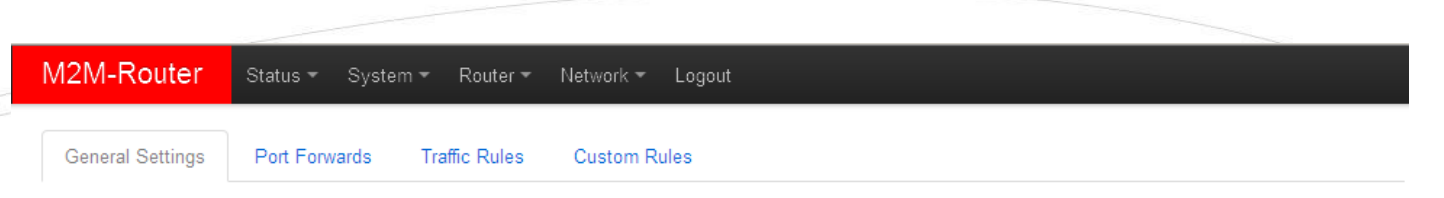

## Firewall - Zone Settings

The firewall creates zones over your network interfaces to control network traffic flow.

#### General Settings

| Enable SYN-flood protection |          |
|-----------------------------|----------|
| Drop invalid packets        | V        |
| Input                       | accept   |
| Output                      | accept   |
| Forward                     | accept 💌 |

#### Zones

| Zone ⇒ Forwardings          | Input    | Output | Forward | Masquerading | MSS clamping |               |
|-----------------------------|----------|--------|---------|--------------|--------------|---------------|
| wan: wan:  ⇒ lan            | accept - | accept | accept  | V            |              | Z Edit Delete |
| lan: lan: 🚂 usblan: 🚂 👄 wan | accept - | accept | accept  |              |              | Z Edit Delete |
| Add                         |          |        |         |              |              |               |
|                             |          |        |         |              | Save & App   | ly Save Reset |

When you are attmepted to add a new firewall rule, it must be performed very carefully, because you can disable or tilt ports communication which are used by the router or some network services by general (e.g. Port nr. 67 is necessary for the DHCP service and 80 port for the, etc). When you have modified the settings, save them by the Save & Apply button.

At the **Advanced Settings** tab you can limit the incoming, outgoing, and forwarded traffic for each subnets.

When you have modified the settings, save them by the Save & Apply button.

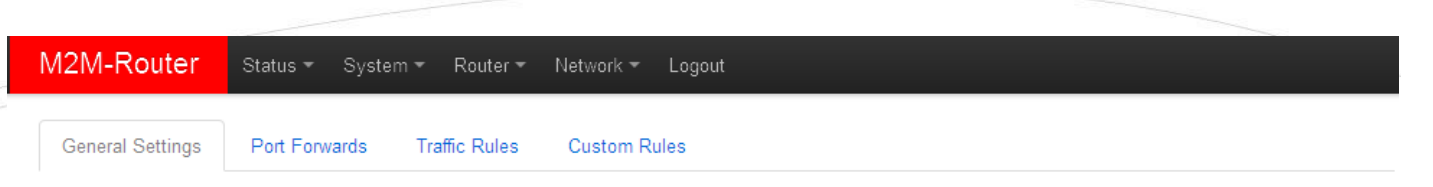

## Firewall - Zone Settings - Zone "wan"

#### Zone "wan"

This section defines common properties of "wan". The *input* and *output* options set the default policies for traffic entering and leaving this zone while the *forward* option describes the policy for forwarded traffic between different networks within the zone. *Covered networks* specifies which available networks are members of this zone.

| General Settings                     | Advance             | ed Settings |   |          |  |  |
|--------------------------------------|---------------------|-------------|---|----------|--|--|
| Restrict to addres                   | ss family           | IPv4 only   | • |          |  |  |
| Restrict Masquerading<br>source      | to given<br>subnets | 0.0.0/0     |   |          |  |  |
| Restrict Masquerading<br>destination | to given<br>subnets | 0.0.0/0     |   | <b>*</b> |  |  |
| Force connection                     | tracking            |             |   |          |  |  |
| Enable logging on t                  | his zone            |             |   |          |  |  |

#### Inter-Zone Forwarding

The options below control the forwarding policies between this zone (wan) and other zones. Destination zones cover forwarded traffic originating from "wan". Source zones match forwarded traffic from other zones targeted at "wan". The forwarding rule is *unidirectional*, e.g. a forward from lan to wan does *not* imply a permission to forward from wan to lan as well.

| Allow forward to destination zones:                | •       | lan: lan: 🗾 usblan: 🗾 |                   |       |
|----------------------------------------------------|---------|-----------------------|-------------------|-------|
| Allow forward from <i>source</i><br><i>zones</i> : | V       | lan: lan: 🗾 usblan: 🗾 |                   |       |
| 🖷 Ba                                               | ck to ( | Overview              | Save & Apply Save | Reset |

The firewall can be configured by default to allow or tilt the communication – according to the chosen settings.

Therefore it does not protects the router against external network attacks or intrusions when just enabling the firewall feature. Further port-level filtering or interface traffic limits, or **Traffic Rules** settings are necessary to define!

When you have modified the settings, save them by the Save & Apply button.

| M2M-Router       | Status 👻 Syste | em 👻 Router 👻 | Network - Logout |
|------------------|----------------|---------------|------------------|
| General Settings | Port Forwards  | Traffic Rules | Custom Rules     |

#### **Firewall - Traffic Rules**

Traffic rules define policies for packets traveling between different zones, for example to reject traffic between certain hosts or to open WAN ports on the router.

| Traffic Rules                  |             |                                                                                                    |        |             |
|--------------------------------|-------------|----------------------------------------------------------------------------------------------------|--------|-------------|
| Name Match                     |             |                                                                                                    | Action | Enable Sort |
|                                |             |                                                                                                    |        |             |
| This section contains no value | es yet      |                                                                                                    |        |             |
| Open ports on router:          |             |                                                                                                    |        |             |
| Name                           | Protocol    | External port                                                                                                    |        |             |
| New input rule                 | TCP+UDP     | The second second secon |        |             |
|                                |             |                                                                                                    |        |             |
| New forward rule:              |             |                                                                                                    |        |             |
| Name                           | Source zone | Destination zone                                                                                                    |        |             |
| New forward rule               | lan 🔻       | wan 💌 🛃 Add and edit                                                                                                    |        |             |

## **3.8 Port Forward settings**

Here in the **Network** menu, at the **Firewall** item, **Port Forwards** tab you can setup, that which port forwarding rules should be valid. Here you can add the necessary ports and IP adresses.

| M2M-Router                             | Status <del>▼</del> System <del>▼</del> R    | outer - Network - Logout            |                                        |               |
|----------------------------------------|----------------------------------------------|-------------------------------------|----------------------------------------|---------------|
| General Settings                       | Port Forwards Traffic                        | Rules Custom Rules                  |                                        |               |
| Firewall - P<br>Port forwarding allows | ort Forwards<br>remote computers on the Inte | rnet to connect to a specific compu | ter or service within the private LAN. |               |
| Port Forwards                          |                                              |                                     |                                        |               |
| Name Match                             |                                              |                                     | Forward to                             | Enable Sort   |
| This section contain                   | s no values yet                              |                                     |                                        |               |
| New port forward:                      | Brotocol                                     | External External part              | Internal Internal ID address           | laternal port |
| Name                                   | Piolocoi                                     | zone                                | zone                                   | internal port |
| New port forward                       | TCP+UDP                                      | wan                                 | lan 💌                                  | Add           |
|                                        |                                              |                                     | Save & Apply                           | Save Reset    |

You can add a new rule by the <sup>Add</sup> button.

When you have modified the settings, save them by the Save & Apply button.

## 3.9 IP routing, NAT settings

In the **Network** menu, **Firewall** item, **Traffic Rules** tab you can setup the **Traffic Rules**, and the **Source NAT** settings.

| ou can add a new rule by the Add button. |                       |                     |                                                                                                    |  |  |  |  |
|------------------------------------------|-----------------------|---------------------|----------------------------------------------------------------------------------------------------|--|--|--|--|
| M2M-Router                               | Status 👻 Syste        | m ▼ Router ▼        | Network - Logout                                                                                     |  |  |  |  |
| General Settings                         | Port Forwards         | Traffic Rules       | Custom Rules                                                                                         |  |  |  |  |
| Firewall - Ti                            | raffic Rule           | S                   |                                                                                                    |  |  |  |  |
| Fraffic rules define poli                | cies for packets trav | eling between diffe | erent zones, for example to reject traffic between certain hosts or to open WAN ports on the router. |  |  |  |  |
| Traffic Rules                            |                       |                     |                                                                                                    |  |  |  |  |
|                                          |                       |                     |                                                                                                    |  |  |  |  |

| Name Match                     |             | Action Enable Sort |  |
|--------------------------------|-------------|--------------------|--|
|                                |             |                    |  |
| This section contains no value | es yet      |                    |  |
| Open ports on router:          |             |                    |  |
| Name                           | Protocol    | External port      |  |
| New input rule                 | TCP+UDP     | Add 🔁              |  |
|                                |             |                    |  |
| New forward rule:              |             |                    |  |
| Name                           | Source zone | Destination zone   |  |
| New forward rule               | lan 💌       | wan  Add and edit  |  |

When you have modified the settings, save them by the **Save & Apply** button.

Here you can open ports (e.g. for TCP) for the packages, or you can define new forwarding rule settings for the interfaces (**New forward rule**).

The **Source NAT** settings can be performed for each protocol (tcp, udp), that the router allows the redirection of data –which incoming IP address and port must be redirected to which outgoing IP address and port and must be forwarded the data traffic. You also can define a port range, hereby.

#### Source NAT

Source NAT is a specific form of masquerading which allows fine grained control over the source IP used for outgoing traffic, for example to map multiple WAN addresses to internal subnets.

| Name Match                     |             |                  |                | Action         | Enable Sort  |
|--------------------------------|-------------|------------------|----------------|----------------|--------------|
|                                |             |                  |                |                |              |
| This section contains no value | s yet       |                  |                |                |              |
|                                |             |                  |                |                |              |
| New source NAT:                |             |                  |                |                |              |
| Name                           | Source zone | Destination zone | To source IP   | To source port |              |
| New SNAT rule                  | lan 💌       | wan              | Do not rewrite | Do not rewrite | Add and edit |

These rules must always be defined, not disallowing the general communication and must consider that the router must be further available on the network. It is easy to enclose the router from the network or disabling the remote access. Please, be careful when configure these settings.

#### Important!

Always check the used standard ports by the network services and allow these (e.g. FTP: port 21, SSH/Telnet: port 22, web: port 80, general network traffic on windows: 443, etc.).

The proper port filtering, routes are minimizing the communication, what could be important by safety reasons, and could decrease the open threads and risks of safety leaks. Always limit the access of services, and decrease the amount of the througput communication on the network by rules to provide the operation of the necessary services, ports.

When you have modified the settings, save them by the **Save & Apply** button.

## 3.10 Dynamic DNS settings

In the **Services / Dynamic DNS** menu you can allow the DDNS service providing and the IP address of the DDNS.

| New settings can be | Add by the t      | outton or the cu | rrent can be | Z Edit    | -ed. |
|---------------------|-------------------|------------------|--------------|-----------|------|
| When you have modi  | ified the setting | s, save them by  | the Save & A | Apply but | ton. |

## 4. Special settings

## 4.1 M2M Device Manager settings

The further router parameters can be easily and remotely configured by the az *M2M Device Manager*<sup>®</sup> server application. It is also capable of performing remote monitoring and firmware updates.

The necessary Device Manager settings can be defined in the **Router / Device Manager** menu. The main importants are the **DM IP Address**, the **DM Port Number** and **DM User Name**. The default DM Port number is 443.

These must be also configured in the Device Manager and the router must access the IP address of the M2M Device Manager. You can check it by performing a ping.

| M2M-Router-PRO                                   | Status ▼ System ▼ Router ▼ Services ▼ Network ▼ Logout                                                                                                    |
|--------------------------------------------------|----------------------------------------------------------------------------------------------------|
| Device Manager<br>Carefully change the parameter | Parameters                                                                                                    |
| DM Name                                          | something                                                                                                    |
| DM User Name                                     | root                                                                                                    |
| DM IP Address                                    |                                                                                                    |
| DM Port Number                                   |                                                                                                    |
| Static WAN IP Address                            | Image: Book of the second second s |
| CALL Timeout                                     | 30 @ Next CALL when sending fails.                                                                                                    |
|                                                  | Save & Apply Save Reset                                                                                                    |

When you modified the settings, save them by the **Save & Apply** button.

## 4.2 Monitoring the modem

At the **Router / Modem Parameters** menu you can define some special operation monitoring and listener parameters for the modem. The **Watchdog timeout** can be declared as a modem restarting time interval trigger in case of mobile network unaccessibility. The **Max. RSSI error count** means the possible max. error in case of continuous signal strength troubles. If it is permanently low or not available, the modem will be restarted as it is defined according the **Watchdog timeout** parameter.

| M2M-Router st                        | itus ▼ System ▼ Router ▼ Network ▼ Logout                                                                                                    |
|--------------------------------------|----------------------------------------------------------------------------------------------------|
| Modem Paran                          | neters                                                                                                    |
| Watchdog timeout (>300               | [s] 600                                                                                                    |
| Maximum RSSI error cou<br>10s increm | 60 Go Contraction of the second second |
| Debug                                | evel 0                                                                                                    |
|                                      |                                                                                                    |
|                                      | Save & Apply Save Reset                                                                                                    |
|                                      |                                                                                                    |

When you modified the settings, save them by the **Save & Apply** button.

## 4.3 Ping an IP address

Open the **Network** menu, **Diagnostics** item. Here you can check the availability of an IP address, that is it accessible or can be pinged (**Ping**), is there a naming service provided, is there a response between two points (**Nslookup**), furthermire the path of the communication (**Traceroute**).

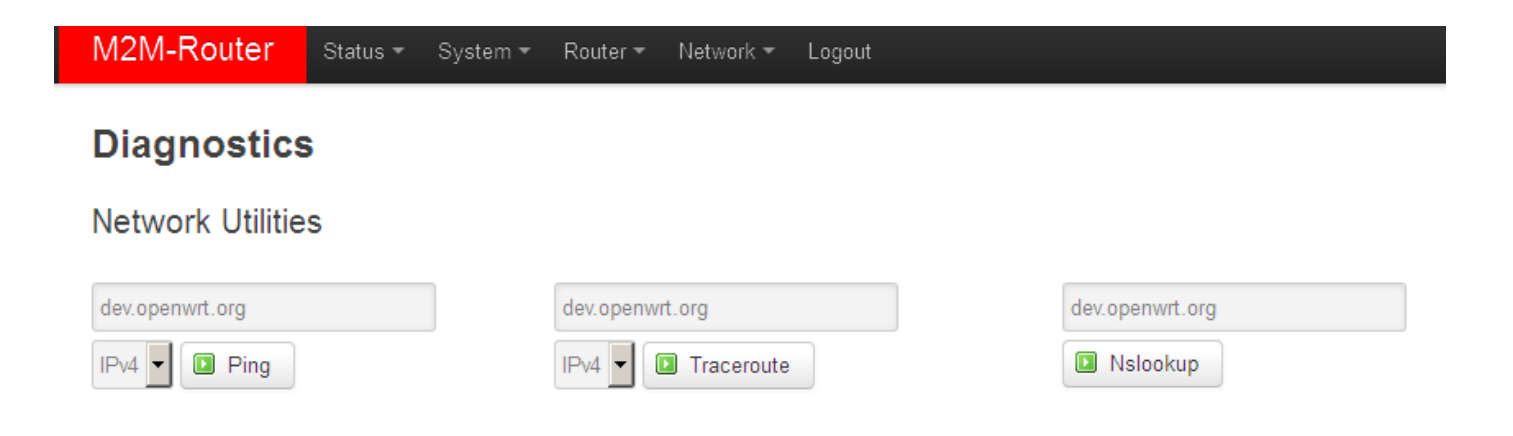

#### Important!

Check only IP addresses, which are available to access from the current IP segment and APN zone for sure (e.g. from an enclosed APN zone the router will not access the public internet, and from the public internet it will not access the enclosed M2M APN zone).

In case of M2M APN the 192.168.1.250 address can be accessed, it is possible to ping the address for checking the 3G network connection.

## 4.4 Network Time Service (NTP)

Open the **System** menu, **Time Synchronisation** item.

You can add hereby the refresh interval at the **Update interval (in seconds)**.

You can define the time synch at the **Clock Adjustment**.

| M2M-Router                          | Status 🕶 | System 🔻                       | Router <del>-</del> | Network 👻 | r Logout                |
|-------------------------------------|----------|--------------------------------|---------------------|-----------|-------------------------|
| Time Synch<br>Synchronizes the syst | em time  | ation                          |                     |           |                         |
| General                             |          |                                |                     |           |                         |
| Current sys                         | tem time | Fri Feb 10 17                  | :38:06 2017         |           |                         |
| Update interval (in s               | seconds) | 600                            |                     |           |                         |
| Count of time measu                 | irements | <ul> <li>empty = ir</li> </ul> | nfinite             |           |                         |
|                                     |          |                                |                     |           |                         |
| Clock Adjustme                      | ent      |                                |                     |           |                         |
| Offset fr                           | equency  | 0                              |                     |           |                         |
|                                     |          |                                |                     |           |                         |
| Time Servers                        |          |                                |                     |           |                         |
| Hostname                            |          |                                |                     | Port      |                         |
| 0.openwrt.pool.ntp.c                | rg       |                                |                     | 123       | × Delete                |
| 1.openwrt.pool.ntp.o                | rg       |                                |                     | 123       | × Delete                |
| 2.openwrt.pool.ntp.c                | rg       |                                |                     | 123       | E Delete                |
| 3.openwrt.pool.ntp.c                | rg       |                                |                     | 123       | × Delete                |
| Add                                 |          |                                |                     |           |                         |
|                                     |          |                                |                     |           | Save & Apply Save Reset |

At the **Time Servers** part you can Add NTP time servers by its **Hostname**, IP-address or server name, and **Port**. When you have modified the settings, save by **Save & Apply** button.

## 4.5 TFTP service settings

Open the **Network** menu, **DHCP and DNS** item, **TFTP settings** tab to allow the TFTP service **(Enable TFTP server)**, and the related further parameters.

| WZW-Router                                                                                                    | Status ▼ System ▼ R                                                                                                    | outer 👻 Network 🕶                                                                                                    | Logout                                                                                                    | AUTO REFRESH                                                                                                    |
|----------------------------------------------------------------------------------------------------|----------------------------------------------------------------------------------------------------|----------------------------------------------------------------------------------------------------|----------------------------------------------------------------------------------------------------|----------------------------------------------------------------------------------------------------|
| DHCP and Dnsmasq is a combin                                                                                                    | <b>DNS</b><br>ed <u>DHCP</u> -Server and <u>DNS</u> -For                                                                                                    | warder for <u>NAT</u> firewall                                                                                                | 3                                                                                                    |                                                                                                    |
| Server Setting                                                                                                    | s                                                                                                    |                                                                                                    |                                                                                                    |                                                                                                    |
| General Settings                                                                                                    | Resolv and Hosts Files                                                                                                    | TFTP Settings                                                                                                    | Advanced Settings                                                                                                    |                                                                                                    |
| Enable TF                                                                                                    | TP server 🗖                                                                                                    |                                                                                                    |                                                                                                    |                                                                                                    |
| Active DHCP L                                                                                                    | eases                                                                                                    |                                                                                                    |                                                                                                    |                                                                                                    |
| Hostname                                                                                                    | IPv4-Address                                                                                                    | MAC                                                                                                    | -Address                                                                                                    | Leasetime remaining                                                                                                    |
| There are no active Active DHCPv6                                                                                                    | leases.<br>6 Leases                                                                                                    |                                                                                                    |                                                                                                    |                                                                                                    |
|                                                                                                    |                                                                                                    |                                                                                                    |                                                                                                    |                                                                                                    |
| Host                                                                                                    | IPv6-Address                                                                                                    | DUI                                                                                                    | ) Leasetime r                                                                                                    | emaining                                                                                                    |
| Host<br>There are no active                                                                                                    | IPv6-Address                                                                                                    | DUI                                                                                                    | ) Leasetime r                                                                                                    | emaining                                                                                                    |
| Host There are no active Static Leases                                                                                                    | IPv6-Address                                                                                                    | DUI                                                                                                    | ) Leasetime r                                                                                                    | emaining                                                                                                    |
| Host<br>There are no active of<br>Static Leases<br>Static leases are used<br>where only hosts with<br>Use the Add Button to<br>assigned as symbolic                                     | IPv6-Address<br>leases.<br>d to assign fixed IP addresses<br>a corresponding lease are ser<br>o add a new lease entry. The <i>I</i><br>name to the requesting host.                                           | DUI<br>and symbolic hostnar<br>ved.<br><i>IAC-Address</i> indentifie<br>The optional <i>Lease tin</i>                         | D Leasetime r<br>hes to DHCP clients. They are a<br>s the host, the <i>IPv4-Address</i> spi<br>re can be used to set non-standa               | emaining<br>so required for non-dynamic interface configurations<br>ecifies to the fixed address to use and the <i>Hostname</i><br>ard host-specific lease time, e.g. 12h, 3d or infinite.                       |
| Host<br>There are no active of<br>Static Leases<br>Static leases are used<br>where only hosts with<br>Use the Add Button to<br>assigned as symbolic<br>Hostname                         | IPv6-Address<br>leases.<br>d to assign fixed IP addresses<br>a corresponding lease are set<br>o add a new lease entry. The <i>N</i><br>name to the requesting host.<br><u>MAC</u> -Address                    | DUI<br>and symbolic hostnar<br>ved.<br><i>IAC-Address</i> indentifie<br>The optional <i>Lease tin</i><br><u>IPv4</u> -Address | D Leasetime r<br>nes to DHCP clients. They are a<br>s the host, the <i>IPv4-Address</i> spi<br>re can be used to set non-standa<br>Lease time | emaining<br>Iso required for non-dynamic interface configurations<br>ecifies to the fixed address to use and the <i>Hostname</i><br>ard host-specific lease time, e.g. 12h, 3d or infinite.                      |
| Host<br>There are no active of<br>Static Leases<br>Static leases are used<br>where only hosts with<br>Use the Add Button to<br>assigned as symbolic<br>Hostname<br>This section contain | IPv6-Address<br>leases.<br>d to assign fixed IP addresses<br>a corresponding lease are set<br>o add a new lease entry. The <i>N</i><br>name to the requesting host.<br><u>MAC</u> -Address<br>s no values yet | DUI<br>and symbolic hostnar<br>ved.<br><i>IAC-Address</i> indentifie<br>The optional <i>Lease tin</i><br><u>IPv4</u> -Address | D Leasetime r<br>nes to DHCP clients. They are a<br>s the host, the <i>IPv4-Address</i> spi<br>re can be used to set non-standa<br>Lease time | emaining<br>Iso required for non-dynamic interface configurations<br>ecifies to the fixed address to use and the <i>Hostname</i><br>ard host-specific lease time, e.g. 12h, 3d or infinite.<br>IPv6-Suffix (hex) |

Save & Apply

When you have modified the settings, save them by the **Save & Apply** button.

## 4.6 Identifying names connecting machines

Open the **Services** menu, **Hostnames item**. Here you can register those machines, network devices which are using the router connection - for an easier identification. You can add logical names to the IP addresses which you can see as listed at the status overview.

## 4.7 LED configuration

Open the **System** menu, **LED Configuration** item. Here you can define the LED operation rules for the main important events.

By the **Name** field you can identify a rule, at the **LED Name** filed, where you can choose the LED light according to the following:

- *leg2g* LED2 green light
- *led1r* LED1 red light
- *led2r* LED2 red light
- *led3r* LED3 red light

Only the free – not used - LED statuses will be visible and listed here.

| M2M-Router Status | ▼ System ▼ Router ▼ Network ▼ Logout       |
|-------------------|--------------------------------------------|
| LED Configurati   | ON<br>e device LEDs if possible.<br>Delete |
| Name              | wan                                        |
| LED Name          | led2g                                      |
| Default state     |                                            |
| Trigger           | netdev 🔽                                   |
| Device            | 3g-wan                                     |
| Trigger Mode      | Link On Transmit Receive                   |
| Add               |                                            |
|                   | Save & Apply Save Reset                    |
|                   |                                            |

Powered by LuCl Master (git-15.137.54403-f67d39e) / OpenWrt Designated Driver r49022

The **Trigger** allows to choose an event type of operation. E.g. *netdev* menads the network interface connection type, and **Device** identifies the related network interface.

You can **Delete** the LED setting.

When you have modified the settings, save them by the **Save & Apply** button.

## 5. Software refresh and router maintenance

## 5.1 Firmware refresh

- 1. Open the System menu, Backup / Flash firmware item.
- 2. Browse the *fwos*-.... compressed file then push to the **Flash image** button.

| M2M-Router Status - System - Router - Network - Logout                                                                                                    |
|----------------------------------------------------------------------------------------------------|
| Flash operations       Actions     Configuration                                                                                                    |
| Backup / Restore                                                                                                    |
| Click "Generate archive" to download a tar archive of the current configuration files. To reset the firmware to its initial state, click "Perform reset" (only possible with squashfs images). |
| Download backup: Generate archive                                                                                                    |
| Reset to defaults: Perform reset                                                                                                    |
| To restore configuration files, you can upload a previously generated backup archive here.                                                                                                    |
| Restore backup: Tallózás Nincs kijelölve fájl. 🖸 Upload archive                                                                                                    |
|                                                                                                    |
| Flash new firmware image                                                                                                    |
| Upload a sysupgrade-compatible image here to replace the running firmware. Check "Keep settings" to retain the current configuration (requires an OpenWrt compatible firmware image).          |
| Image: Tallózás Twos-BE0077B_CDMA450.201702101.tar.gz Transmission Flash image                                                                                                    |

3. A new window will appear where the file will be checked. When it is okay, the system refreshment is possible by the **Proceed** button.

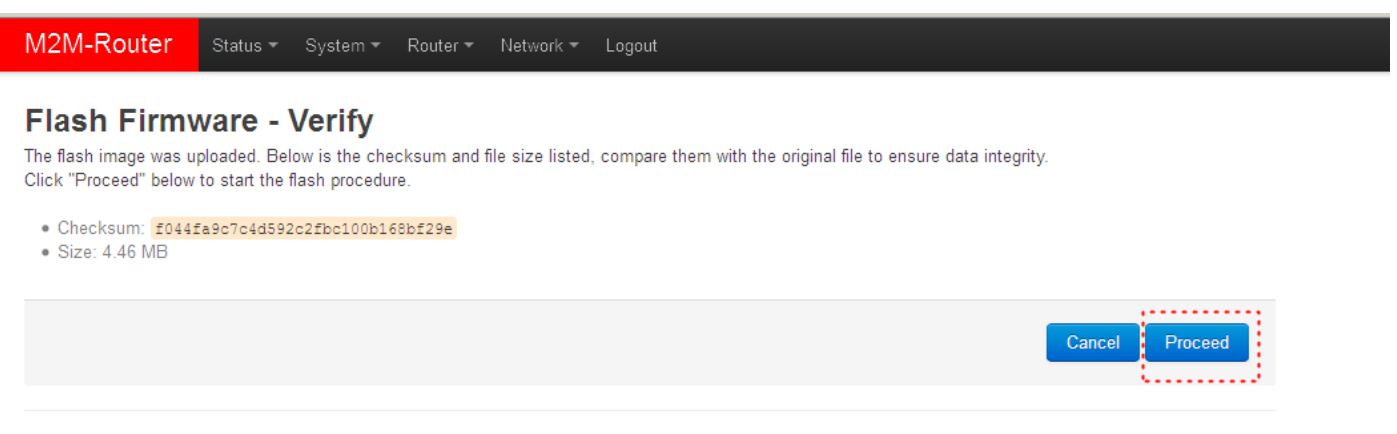

Powered by LuCl Master (git-15.137.54403-f67d39e) / OpenWrt Designated Driver r49022

4. Then the next message appears on the screen in the browser. Then the refresh method has started, while the **LED2** and **LED3** is continuously lidghting by red.

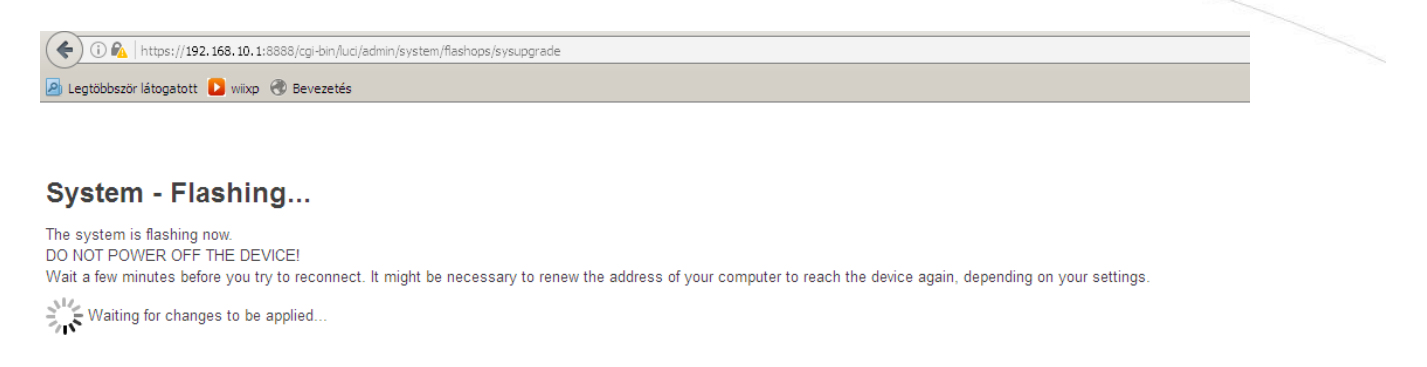

- 5. Later the **LED2** wil blandk and only the **LED3** lighting with red.
- 6. At the end of the installation the LEDs are not lighting further the system restarting twice while **all the three LEDs** are continuously **lighting** with green, then the OpenWrt system will be loaded as it was described before.

#### Important!

This flashing... window will not closed automatically, and the browser cannot sense the availability of the OpenWrt site. Then, close the windows after the refresh and open a new with the default URL in your browser.

7. When the middle **Cell LED** is lighting continuously in green. Login to main page and check the software version!

## 5.2 Installing applications

Open the **System** / **Software** menu.

#### Important!

This feature is available when the public internet can be accessed by the SIM card, APN zone.

You can refresh the catalog of the available applications by the **Update lists** button.

**When it was successful,** fill the name of the application you are attempted to install at the **Download and install package** field (e.g. MC – Midnight Commander esetében), and push to the **OK** button for the installation – regarding the upcoming hints on the screen. The installed packages of the router are listed lower at the **Status** part.

| M2M-Router Status System Router Network Logout                      |                          |
|---------------------------------------------------------------------|--------------------------|
| Software<br>Actions Configuration                                   |                          |
| No package lists available Update lists Free space: 93% (652.00 KB) |                          |
| Download and install package: OK<br>Filter: Filter:                 | ackage                   |
| Status Installed packages Available packages                        |                          |
| Package name                                                        | Version                  |
| Remove base-files                                                   | 168-r49022               |
| Remove block-mount                                                  | 2016-01-10-96415afeced21 |
| Remove busybox                                                      | 1.24.1-2                 |

## 5.3 Restarting the router

Choose the **System** / **Reboot** item and push upon the **Perform reboot** button. Then the router will be restarted as it was described before (**the 3 LEDs lighting shortly** by **red** colour for a second, and the **St. LED** flashing assigns the booting process, then the router will be operating as normal, and will be connected to the internet according the configuration settings.

| M2M-Router            | Status 🔻      | System 🔻       | Router -     | Network 👻     | Logout          |
|-----------------------|---------------|----------------|--------------|---------------|-----------------|
| Reboot                |               |                |              |               |                 |
| Reboots the operating | system of y   | our device     |              |               |                 |
| Perform reboot        | ar (ait 15 12 | 7 54402 507-12 | 20.5) / Open | N/t Designate | d Driver (1002) |

#### 5.4 Reset

When the router is not reacting or it was not possible to configure properly, push int he **Reset** titled low-case button for 10 seconds – by a sharp and thin object. Then the router will be restarted by the factory configuration, whereas the LED lights will assign it. After a few minutes, the router will be available and accessible on its default address.

#### Important!

Configure the router on its web user interface!

#### 5.5 Password change

Open the **System / Administration** menu.

At the **Router password** you can fill the new **Password** and again to the **Confirm password** fields. You will be able to login further by this new password.

The default accoung is *root*, the default pass is *wmrpwd* 

## 5.6 Backup and restore of settings

Open the **System** menu, **Backup / Flash Firmware** item.

| At the <b>Backup / Restore</b> part and <b>Download backup</b> feature push the | Generate archive | button |
|---------------------------------------------------------------------------------|------------------|--------|
| for saving the settings into a file.                                            |                  |        |

| M2M-Router                                                       | Status ▼ System ▼ Router ▼ Network ▼ Logout                                                                                                    |
|------------------------------------------------------------------|----------------------------------------------------------------------------------------------------|
| Flash operat                                                     | tions<br>ration                                                                                                    |
| Backup / Restor<br>Click "Generate archive"<br>squashfs images). | 'e<br>to download a tar archive of the current configuration files. To reset the firmware to its initial state, click "Perform reset" (only possible with |
| Download b                                                       | ackup: 🔲 Generate archive                                                                                                    |
| Reset to de                                                      | efaults: Perform reset                                                                                                    |
| To restore configuration f                                       | files, you can upload a previously generated backup archive here.                                                                                         |
| Restore b                                                        | vackup: Tallózás Nincs kijelölve fájl. Dload archive                                                                                                    |

The **Restore backup** is possible to reload – a previously saved configuration – when you will be able to browse and load from your computer to the router memory by pushing the Upload archive... button.

## 5.7 Handle of memory cards

The router is able to handle the connected and mounted uSD cards, USB memory sticks. But these are only possible to access from the Linux command line (ssh connection).

The partitions and memory areas are listed when you will attempted to choose the **System** / **Mount Points** menu. At the **Mount Points** part will be listed the automatically connected and mounted devices. These will be attached under the /mnt.

## 6. Troubleshooting

#### **LED** activities

Can you see a LED signal activity? It is not sure that after 1-2 minutes of LED inactivity it must mean a failure. It is possible that the router is currently under restart progress or it has just booting. Wait 2-3 minutes, then check the LEDs. If the **LED1..LED2..LED3** are not blinking or light then the device hasn't got its power supply or the device has damaged, or it has a malfunction.

#### In case of LED blinking after restart

After cca. 2 minutes of the the router starting the **LED1** must not light and the **LED3** starts to blinking in green. The router tries to connect to the mobile network (autenticates and logging to the APN zone and will be initiating the network connection). The **LED3** blinking will be finished within 1-2 minutes and the **LED2** will light continuously, which signs the successful modem network connection and the available ppp (**WAN**) connection. (**Attention**! in case of the 4G version, the **LED2** will not light after the connection).

The device is communicating on the network and will send a couple of minutes later proper *RSSI* values and life signals. During the operation, the **LED1** will blinks once in every 10 seconds. This means the normal operation of the router.

#### **Power supply**

Check that the router that it has its power source through its microfit connector (**POWER**). If it does not, then reconnect the power cable. When it has its power source the LED signals will sign it. In this case please wait for 2-3 minutes, while the router will register to the network then check the life signals in the *Element Manager*. *When the power source will be added, all the three LEDs will light for a short period, then the LED1 (green) will light for 2 minutes, then after that only blinks once in every 10 seconds. The router is booting and just started.* 

#### **Cable connection**

Check or connect the RJ45 UTP cable to the **ETHERNET** port. When the router is operating, the **Ethernet** port LEDs must sign the network activities.

#### Continuous restarting...

When router was not be configured properly for the ppp/wan connection or the modem was not started then the router will be restarted within in 10 minutes.

#### Starting up the router

If the router is not responding somehow, let's restart it with disconnecting the power cable then connect it again (**POWER** port).

#### Antenna

Check or connect proper SMA fit antenna to the **Antenna** connector and mount it to the interface. The router must send and assure proper RSSI signal value and life signals for the *Element Manager*.

#### SIM-card (in case of 4G router only)

Turn off the router. Check that a SIM card was inserted to the **SIM** holder in the proper position and orientation. Push the SIM card back and ask you Mobile Operator that the SIM card is active or not. Let's start the router again and check it, please.

#### SIM/APN failure

It means a SIM or APN failure, if the **LED2** will not light for minutes. If the device is not registering to the network, then the modem was not initiated properly, and the router will restart itself after 10 minutes.

This could caused by a not proper APN setting – or in case of CDMA version the wrong MSIN setting (you can configure it on the local web user interface).

#### Connection to the router, checking the connection

Download and install the driver for the mini USB cable connection from the M2M website before using the connection:

http://www.m2mserver.com/m2m-downloads/USB\_Ethernet\_RNDIS\_DRIVER.zip

Unpack the downloaded zipped file and install the driver. After you've connected the USB cable you can add the driver at the Windows / **Start / Control Panel / System / Device Manager.** 

Find the **Network Cards,** extend it and you will found the **"USB Ethernet / RNDIS Gadget"**. Double click on the entry and choose the **Driver** tab, and the **Refresh** button, then browse the uncompressed file's directory then **Install** the driver.)

Build a connection between the PC and the router with a micro-USB cable. (The driver must be installed on the PC – related the *Installation Manual*).

Configure the **USB-Ethernet interface** IP address on your PC for the **"USB Ethernet/RNDIS Gadget"** and setup the next fixed ipv4 address: 192.168.10.1, subnet mask is: 255.255.255.0 – connect these settings.

(You can ping the device through the USB connection on its IP address.)

## When the router will not started ...

It is possible that there is no uploaded software available on the router. Upload the router software or ask our support line!

## Cannot access the router on ssh or on the LuCi web interface

The DHCP service is turned off for the router Ethernet interface, by default. Therefore, you have to configure an IP address for you PC, manually. Add fog e.g. 192.168.127.10 IP address to your computer's Ethernet interface for connecting to the router.

(If you have the WiFi onboard version of the router, then you can configure your router on WiFi (DHCP activated).

For accessing the web user interface we offer the Mozilla Firefox web.

Default web user interface (LuCi) address is: https://192.168.127.1:8888

- Username: *root*
- Password: *wmrpwd*
- then push to the **Login** button.

Allow the accessing of the router default IP address in your browser by pushing to the Special button, then allow the safety exclusion into the pop-up window.

## 7. Support availability

If you have any questions concerning the use of the device, contact us at the following address:

E-mail: <a href="mailto:support@m2mserver.com">support@m2mserver.com</a>

Telephone: +36203331111

## 7.1 Contact the support line

For the proper identification of the router you should use the sticker on the device, which contains important information for the call center.

Attach the OpenWrt related important information – marked - of modem identifiers to the problem ticket, which will help resolving the problem! Thank you!

| M2M-Router Status - | System ▼ Router ▼ Network ▼ Logout                               | AUTO REFRESH ON |
|---------------------|------------------------------------------------------------------|-----------------|
| Status              |                                                                  |                 |
|                     |                                                                  |                 |
| System              |                                                                  |                 |
| Hostname            | M2M-Router                                                       |                 |
| Model               | Atmel AT91SAM9X25-EK                                             |                 |
| Firmware Version    | OpenWrt Designated Driver r49022 / LuCl Master (git-15.137.54403 | l-f67d39e)      |
| Build Date          | 2017-02-10 18:30:10.090307131+01:00                              |                 |
| Kernel Version      | 4.4.4                                                            |                 |
| STM32 Firmware      | 201604191                                                        |                 |
| Local Time          | Fri Feb 10 18:10:24 2017                                         |                 |
| Uptime              | 0h 38m 7s                                                        |                 |
| Load Average        | 0.27, 0.23, 0.27                                                 |                 |
|                     |                                                                  |                 |
| Memory              |                                                                  |                 |
| Total Available     | 101404 kB / 125560 kB (80%)                                      |                 |
| Free                | 98936 kB / 125560 kB (78%)                                       |                 |
| Buffered            | 2468 kB / 125560 kB (1%)                                         |                 |
|                     |                                                                  |                 |
| Network             |                                                                  |                 |
| Modem Model         | HE910-GL                                                         |                 |
| Modem RSSI          | 8                                                                |                 |
|                     |                                                                  |                 |

## 7.2 Product support

The documentation and software released for this product can be accessed via the following link: <a href="http://www.m2mserver.com/en/products/m2m-router">http://www.m2mserver.com/en/products/m2m-router</a>

The documentation and software released for this product can be accessed via the following link: <a href="http://www.m2mserver.com/en/support/">http://www.m2mserver.com/en/support/</a>

Online product support can be required here: http://www.m2mserver.com/en/support/

## 8. Legal notice

©2017. WM Systems LLC.

The content of this documentation (all information, pictures, tests, descriptions, guides, logos) is under copyright protection. Copying, using, distributing and publishing it is only permitted with the consent of WM Systems LLC., with clear indication of the source.

The pictures in the user guide are only for illustration purposes.

WM Systems LLC. does not acknowledge or accept responsibility for any mistakes in the information contained in the user guide.

The published information in this document is subject to *change without notice*.

All data contained in the user guide is for information purposes only. For further information, please, contact our colleagues.

#### Warning

Any errors occurring during the program update process may result in failure of the device.